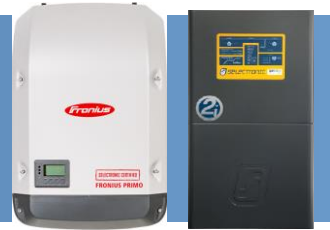

# SP PRO Fronius Primo or Symo Managed AC Coupling

#### Introduction

The SP PRO and Selectronic Certified (SCERT) Fronius Primo or Symo Managed AC Coupling, provides a method of linking the Fronius range of grid tie inverters to the SP PRO via the AC Load supply. Regardless of whether the grid or a generator is connected, the SP PRO can manage and control Fronius SCERT inverters.

Each SP PRO can manage a maximum of five Fronius SCERT inverters by commanding each one to output the required amount of power to simultaneously supply the load, export to the grid and charge the battery bank as required at any particular point in time. This is done via a communications link between the SP PRO and the Fronius SCERT.

This document applies to Fronius Primo or Symo SCERT inverters which have been preconfigured and programmed by Selectronic, and details the steps needed to install a managed AC Coupled system. SCERT inverters can be identified by a sticker on the front of the product.

The SP PROs and Fronius SCERTs must be installed as per their individual installation instructions with the additional allowance for communications cables linking all of the inverters together.

**Note**: This document needs to be read in conjunction with the SP PRO Instruction Manual and the Fronius Primo or Symo Instruction Manual.

#### **No SP PRO Installed? Important information**

If the Fronius SCERT inverter is not yet connected to an SP PRO, refer to **Fronius SCERT Backup Ready Connection** instructions (page 4).

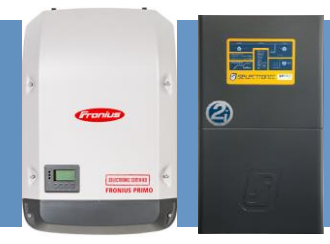

#### **Compatibility table**

| SP PRO System                                                                                | Primo SCERT  | Symo SCERT   |
|----------------------------------------------------------------------------------------------|--------------|--------------|
| SP PRO series I single phase                                                                 | $\checkmark$ | ×            |
| SP PRO series II single phase                                                                | $\checkmark$ | ×            |
| SP PRO series II three phase (legacy)                                                        | $\checkmark$ | ×            |
| SP PRO 2i single phase                                                                       | $\checkmark$ | ×            |
| SP PRO 2i (or SP PRO series II with advanced Comms cards, ACC, fitted) Advanced three phase. | $\checkmark$ | $\checkmark$ |

- Only make adjustments to the Primo or Symo configuration as indicated in this document.
- The SP PRO and Fronius SCERT Managed AC coupling cannot be used with a Fronius Smart Meter. See Appendix III: Disable Fronius Smart Meter (page 44).

#### **ADDITIONAL INFORMATION**

Selectronic web site – <u>http://www.selectronic.com.au</u> or contact the Selectronic Sales Team.

For Fronius SCERT that need to be re-programmed, see **Appendix II: Fronius Step Through Configuration** (page 32).

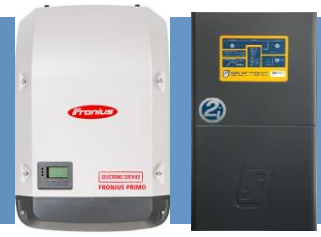

#### **Installation check list**

The following table summarises the steps taken to set up a Fronius SCERT in a Managed AC Coupled system. Once the system has been installed, use the table to check that each step has been completed.

Refer to the pages following the tables for detailed information on each of the installation steps.

| Installation step                                        |                                                                                                    | Pages | SP PRO       | SP PRO            | SP PRO       |
|----------------------------------------------------------|----------------------------------------------------------------------------------------------------|-------|--------------|-------------------|--------------|
| -1                                                       |                                                                                                    |       | Series I     | Series II         | Series Zi    |
| 1                                                        | Install SP PROS as per manual                                                                                                    |       | •            | •                 | •            |
| 2                                                        | 2 Install and configure batteries                                                                                                  |       | <b>v</b>     | V                 | V            |
| 3                                                        | Installing Fronius SCERT as per Fronius manual                                                                                     |       | $\checkmark$ | $\checkmark$      | $\checkmark$ |
|                                                          | Installing Fronius SCERT without an SP PRO                                                                                         |       |              |                   |              |
| 4 Fronius Primo or Symo must be Selectronic<br>Certified |                                                                                                    | 5     | $\checkmark$ | $\checkmark$      | $\checkmark$ |
| 5                                                        | 5 SP PRO Firmware Requirement – V12.18 or<br>higher                                                                                |       | $\checkmark$ | $\checkmark$      | $\checkmark$ |
| 6a                                                       | Fronius Primo AC Wiring                                                                                                    | 10    | $\checkmark$ | $\checkmark$      | $\checkmark$ |
| 6b                                                       | Fronius Symo AC Wiring                                                                                                    | 12    | ×            | (with ACC fitted) | ~            |
| 7                                                        | Communications Link (RS485)                                                                                                    | 13    | $\checkmark$ | $\checkmark$      | $\checkmark$ |
| 6a                                                       | Series 2i ONLY<br>RS485 Communication connection between<br>SP PRO and Fronius SCERT                                               | 14    | ×            | ×                 | ~            |
| 6b                                                       | Series I ONLY<br>RS485 Communication connection between<br>SP PRO and Fronius Primo                                                | 15    | $\checkmark$ | ×                 | ×            |
| 7                                                        | Communications connection for Fronius SCERT 01<br>(Master)                                                                         | 17    | $\checkmark$ | $\checkmark$      | $\checkmark$ |
| 8                                                        | Communications link for multiple installed Fronius<br>SCERTs                                                                       | 18    | $\checkmark$ | $\checkmark$      | $\checkmark$ |
| 9                                                        | Configure SP PRO<br>Note: SP PRO must be configured via SP LINK<br>"Site Configuration Wizard" before configuring<br>Fronius SCERT | 20    | $\checkmark$ | $\checkmark$      | $\checkmark$ |
| 10                                                       | Configure the Fronius SCERT for the first time                                                                                     | 21    | $\checkmark$ | $\checkmark$      | $\checkmark$ |
| 11                                                       | Test system function                                                                                                    | 27    | $\checkmark$ | $\checkmark$      | $\checkmark$ |
| 12                                                       | Step Through Config – for Fronius SCERT that need to be re-programmed                                                              | 32    | $\checkmark$ | $\checkmark$      | $\checkmark$ |
| 13                                                       | De-configure Fronius Smart Meter                                                                                                   | 44    | $\checkmark$ | $\checkmark$      | $\checkmark$ |

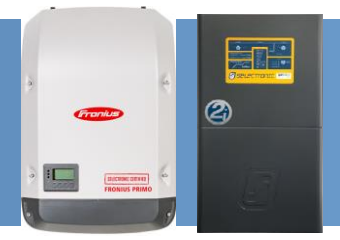

#### Fronius SCERT "Backup Ready" Connection

When Selectronic Certified Fronius SCERTs are installed without an SP PRO,

1. A **link** must be fitted to the orange "Fronius Datamanager Connector" from the "+" pin to IO "2" pin so that Fronius SCERTs can produce full power.

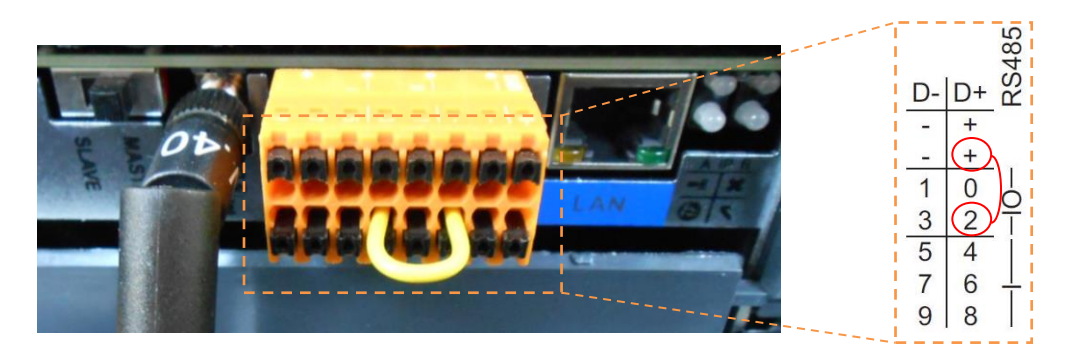

2. The country code must be set to AU – Australia

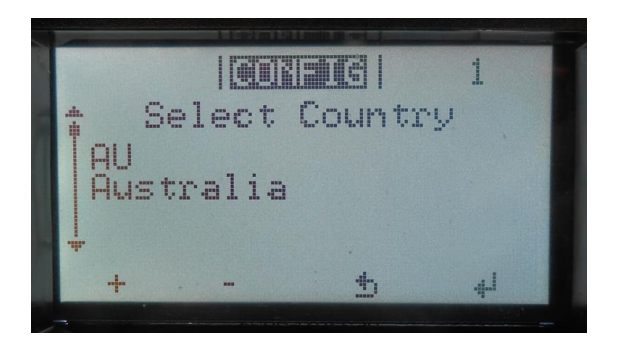

**Please note:** The link is only required when the SCERT inverter is installed without an SP PRO.

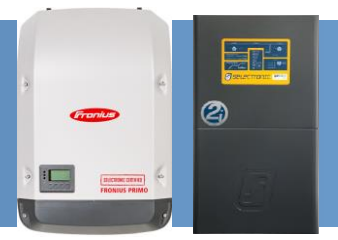

#### **Overview – Single Phase Series 2i**

The diagram below shows a managed AC coupled system with five Fronius Primos.

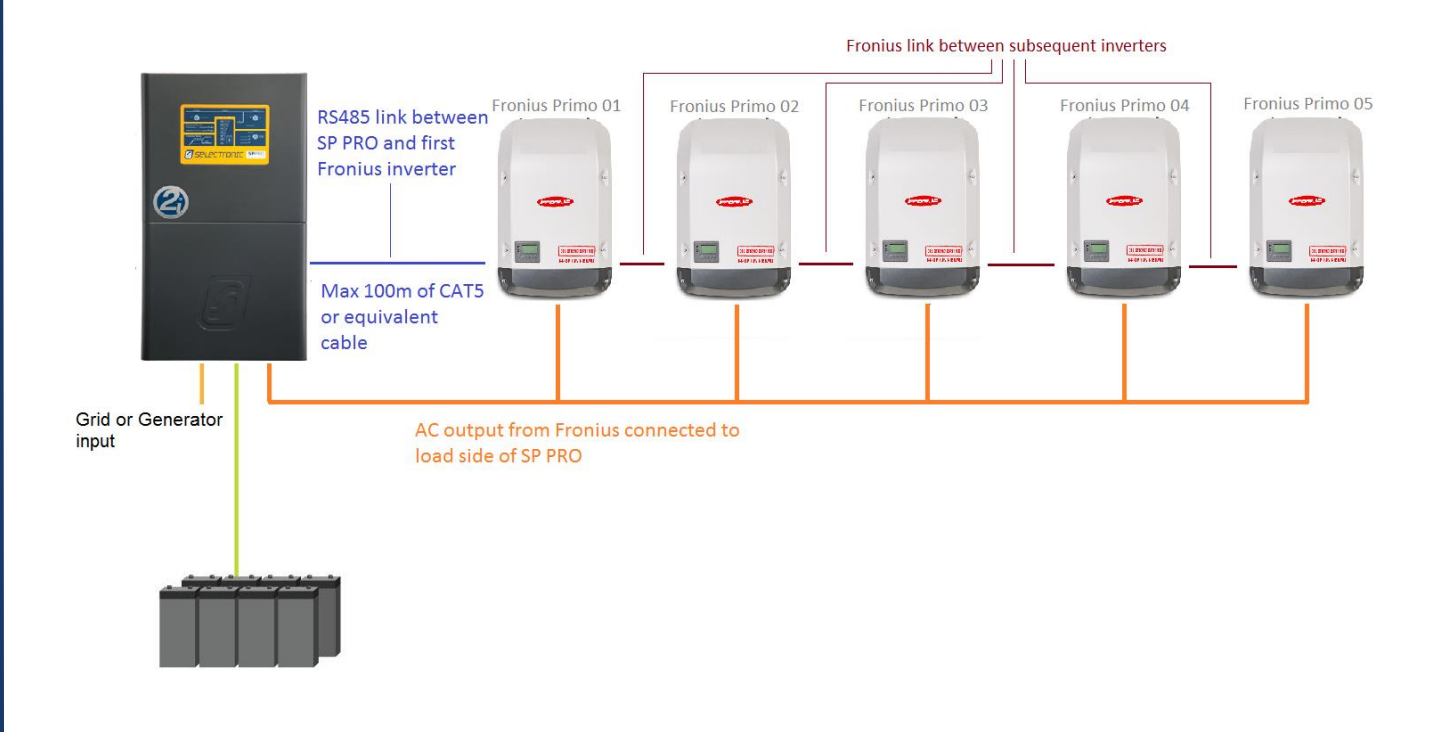

#### **Overview – Three phase Series 2i**

The diagram below shows a managed AC coupled system with five Fronius Symo.

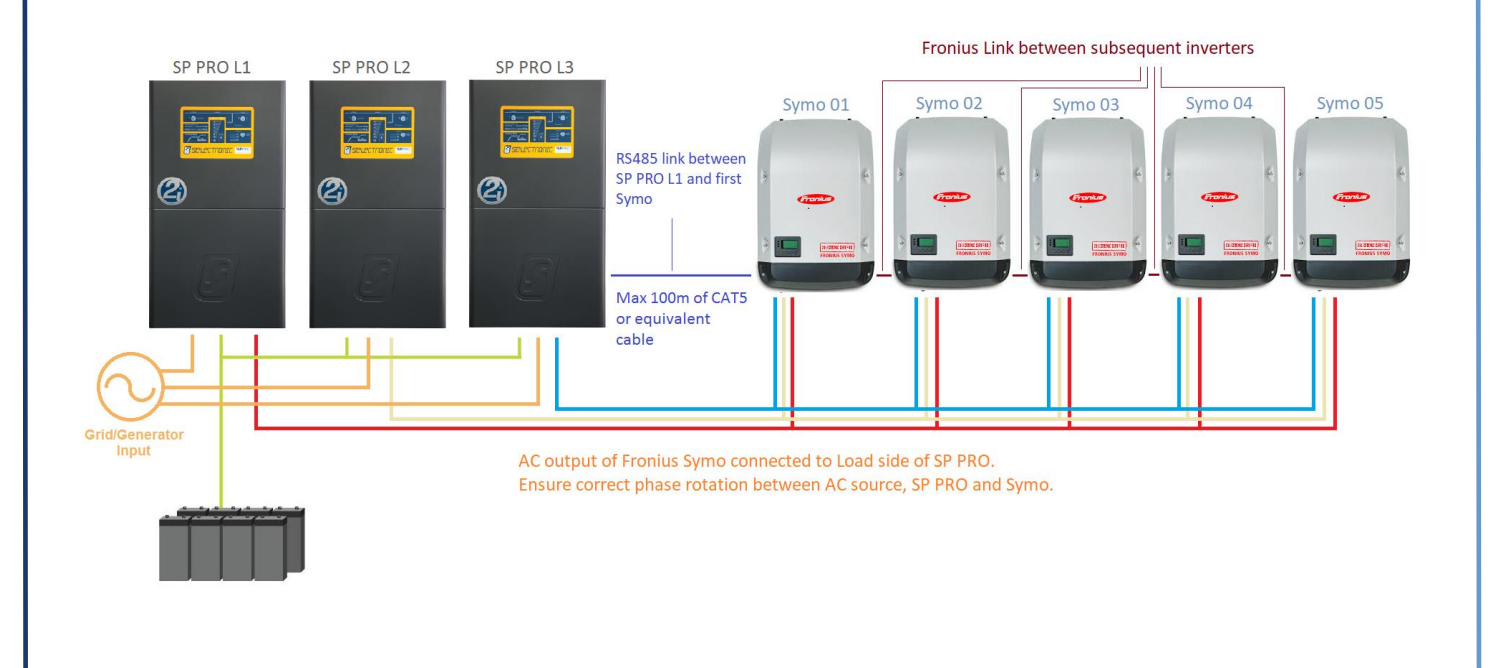

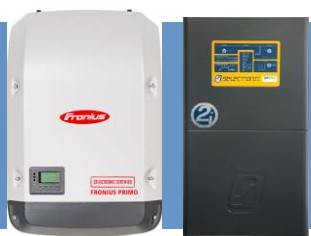

#### **System Requirements**

To successfully install the inverters, there are particular system requirements that need to be met.

- SP LINK Site Configuration Wizard must be used to verify:
  - 1. Combined maximum Fronius AC output
  - 2. Battery bank size
- The combined maximum AC output of all the connected Fronius SCERTs must be verified in the SP LINK Wizard.
- Battery bank must be sized to suit the SP PRO model and the combined maximum AC Output power of the Fronius SCERTs. Check the SP LINK Wizard.
- The SP PRO must have firmware version 12.18 or higher.
- The Fronius inverters must be Selectronic Certified (SCERT).
- Maximum of five Fronius Primo SCERTs per SP PRO inverter in a single phase system.
- Maximum of fifteen Fronius Primo SCERTs in a three phase SP PRO system. (five Primo per SP PRO).
- Maximum of five Fronius Symo SCERTs per three SP PRO inverters in an Advanced three phase system.
- There CANNOT be a mix of Fronius Primo and Fronius Symo within the same power system.

To configure the SP PRO - Fronius system, the Site Configuration Wizard in SP LINK's Easy Start Guide must be used.

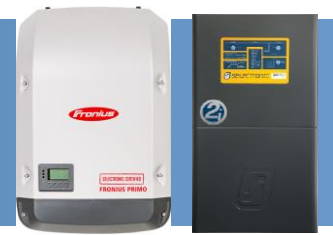

#### **Overview – Series I**

#### SUITABLE FOR SINGLE PHASE SYSTEMS ONLY

The diagram below shows a managed AC coupled system with five Fronius Primo inverters.

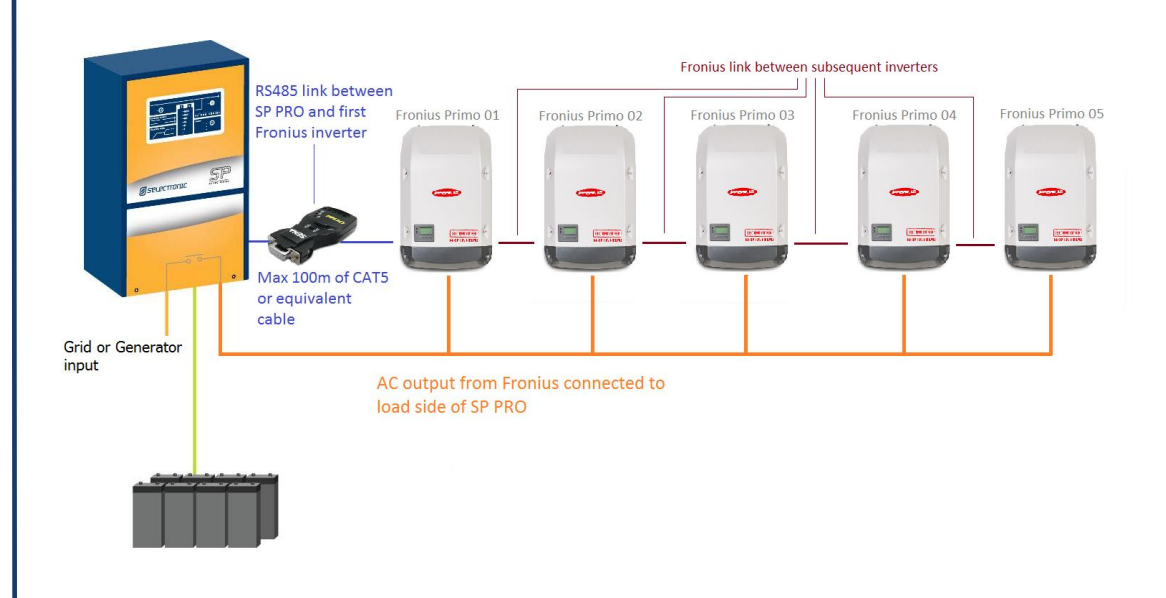

#### **System Requirements**

To successfully install a SP PRO Series I - Fronius managed system, there are particular system requirements that need to be met.

- SP LINK Site Configuration Wizard must be used to verify:
  - 1. Combined maximum Fronius AC output
  - 2. Battery bank size
- To install an AC coupled system using a Series I SP PRO an additional AC coupling adaptor (stock code 005077) is required.
- The SP PRO must have firmware version 12.18 or higher.
- The Fronius Primo must be Selectronic Certified (SCERT).
- Maximum of five Fronius Primos per SP PRO

To configure the SP PRO Fronius system, the Site Configuration Wizard in SP LINK's Easy Start Guide must be used.

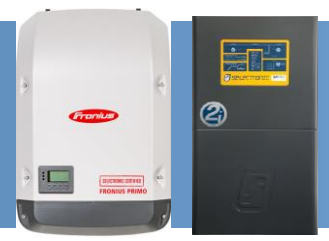

#### **MINIMUM battery capacity for Solar Hybrid & Off Grid Systems**

Each application will have a minimum battery capacity and a maximum allowable PV, please refer to the battery manufacturers data sheet as well as the guidance given in the SP LINK Site Configuration Wizard.

#### Note:

- a. For a Solar Hybrid (grid connected) system, the minimum battery capacity that must be connected to the SP PRO varies depending on SP PRO model. When the system is islanded (e.g. during a grid outage) the SP PRO will limit the output of the AC coupled solar based on the actual installed battery size.
- *b.* For an Off-Grid system, the minimum battery capacity connected to the SP PRO varies depending on SP PRO model, an overriding minimum battery capacity and the <u>combined</u> <u>maximum</u> Fronius SCERT AC Output.

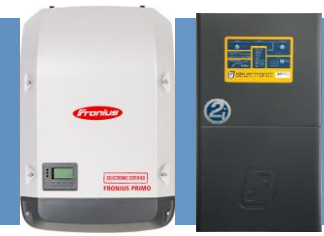

#### **SP PRO Firmware Requirements**

- 1. All SP PRO Revisions are supported for the Fronius Primo SCERT.
- 2. Only SP PRO Revision 22 and above or Revision 20 and above when fitted with Advanced Comms Cards, are supported for Fronius Symo SCERT.
- SP PRO Software Version 12.18 or higher is required. To check firmware revision run SP LINK, connect to the SP PRO and go to Data View – Technical Data – "SP PRO Revision" and "Software Version".
- 4. Older revisions of firmware must be updated.
- 5. Do not change any configuration settings until the firmware is updated.

| - Inverter                         |                        |
|------------------------------------|------------------------|
| SP PRO Model                       | Control PCA Serial     |
| SPMC482-AU                         | 121331                 |
| SP PRO Ratings                     | Control PCA Revision   |
| 48V DC, 7.5kW, 240V AC             | 22                     |
| SP PRO Serial Number               | Control PCA Mod Status |
| 125055                             |                        |
| SP PRO Revision                    | Power PCA 1 Serial     |
| 23                                 | 115531                 |
| SP PRO Mod Status                  | Power PCA 1 Revision   |
|                                    | 3                      |
| Seftware Version                   | Power PCA 1 Mod Status |
| (12.18.M4                          |                        |
|                                    |                        |
| String Inverters Supported         | Power PCA 2 Serial     |
| Fronius                            | 115755                 |
| Grid Connect SW Version            | Power PCA 2 Revision   |
| 2.00                               | 3                      |
| SP PRO Total Run Time<br>30233.0 h | Power PCA 2 Mod Status |
|                                    |                        |

Data View – Technical Data screen

**Note:** Selectronic web site – <u>http://www.selectronic.com.au</u> for latest SP LINK software with the SP PRO firmware included.

#### FRONIUS PRIMO OR SYMO MUST BE SELECTRONIC CERTIFIED

The Fronius inverter must be Selectronic Certified. Other Fronius inverters will not operate correctly.

## SELECTRONIC CERTIFIED

Note: do not update Fronius SCERT firmware or Datamanager firmware

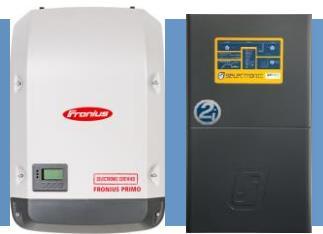

#### Installation

The SP PRO and Fronius SCERTs must be installed as per their respective installation instructions. Particular instructions directly related to Managed AC Coupling are listed below.

It is good practice to number each Fronius SCERT from 1 up to 5 so that each inverter can be easily referenced within SP LINK.

In a multiphase system, label each Fronius Primo SCERT connected to L1, from L1-1 to L1-5. Do the same for each of the Fronius Primos connected to L2, from L2-1 to L2-5, and so on.

This number 1 to 5 is used for the communications link addressing. See Configuration section.

#### **Fronius AC wiring Primo**

For correct and safe operation, the Fronius AC output wiring must be connected to the AC Load terminals of the SP PRO in accordance with local wiring rules.

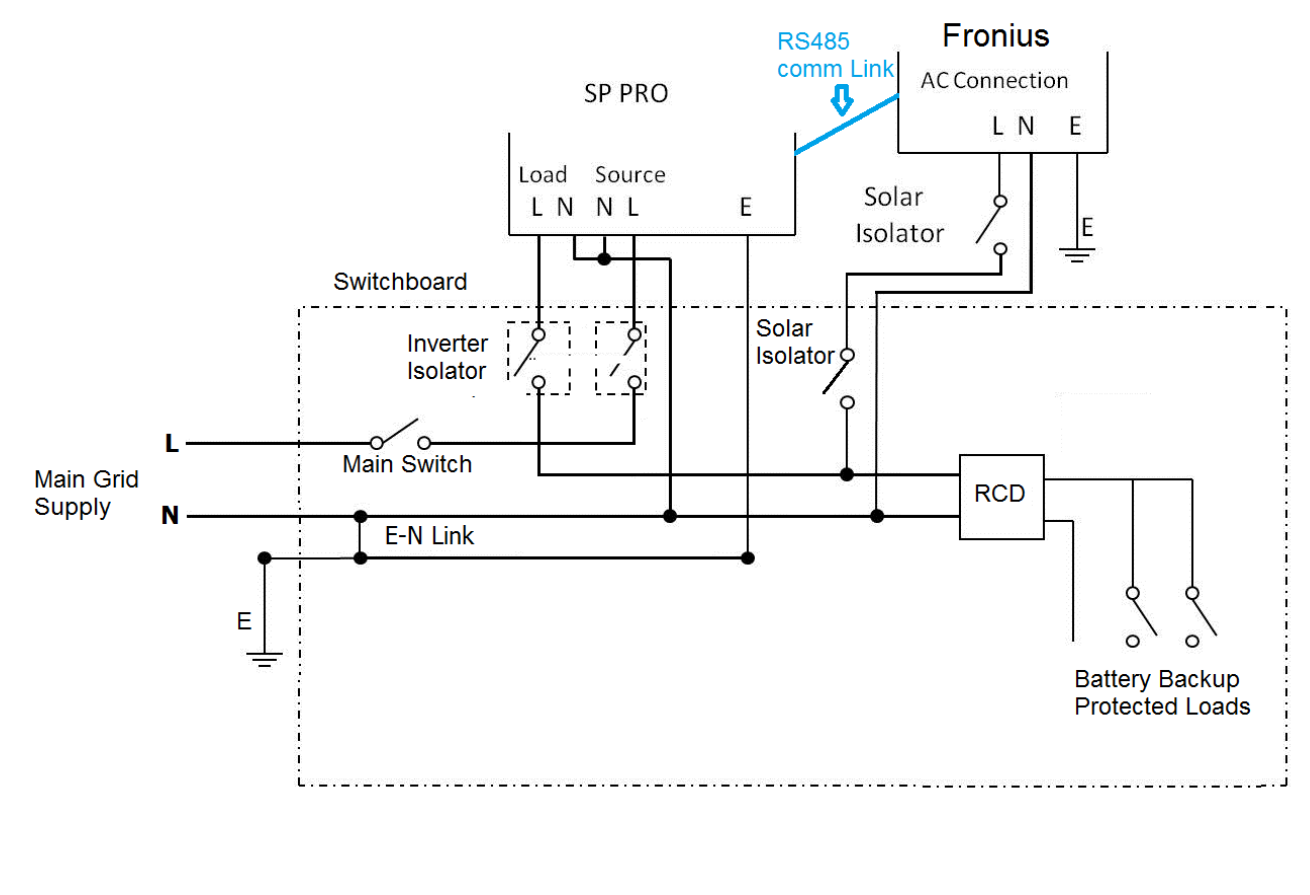

Fronius AC Wiring guide for Grid connected installation

#### SP PRO Fronius Primo or Symo Managed AC Coupling Installation Notes

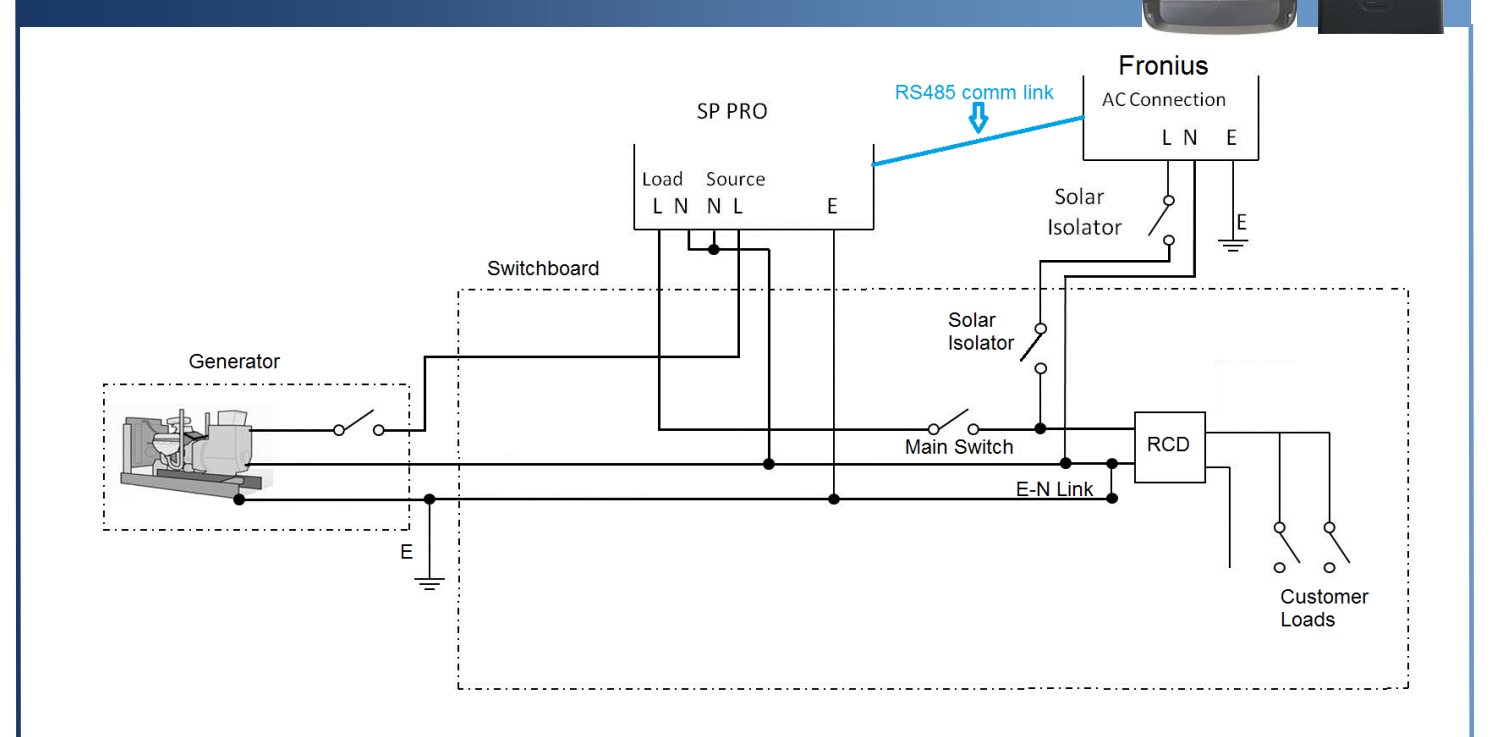

Fronius AC Wiring guide for Off Grid installation

**Note:** The system will not function correctly if the Fronius Primos are installed on the AC Source side of the SP PRO.

2

:

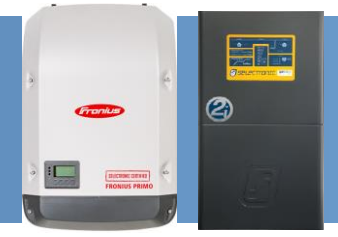

#### **Fronius AC wiring Symo**

For correct and safe operation, the Fronius AC output wiring must be connected to the AC Load terminals of the SP PRO in accordance with local wiring rules.

It is important that the phase rotation of the Fronius Symo inverters match that of the SP PRO three phase system. L1 to L1, L2 to L2 and L3 to L3

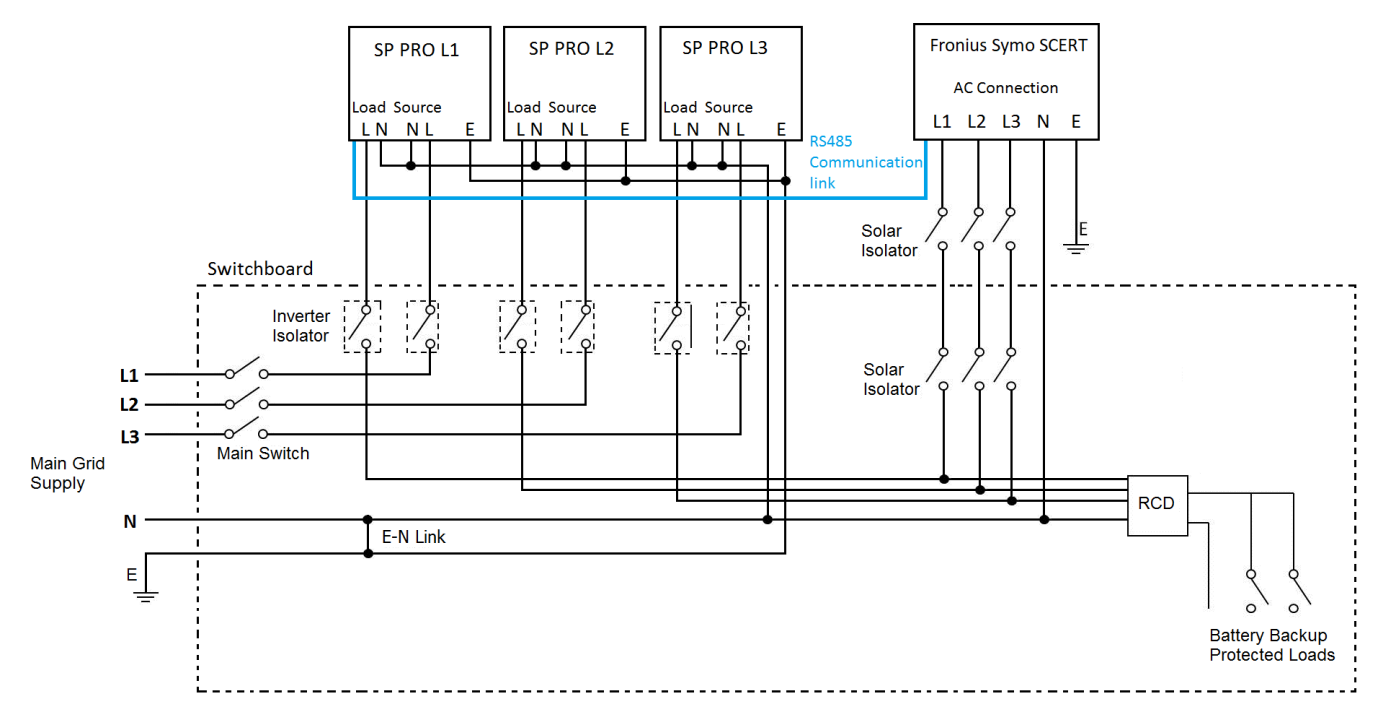

Wiring guide for Fronius Symo SCERT in a grid connected three phase system with SP PRO 2i

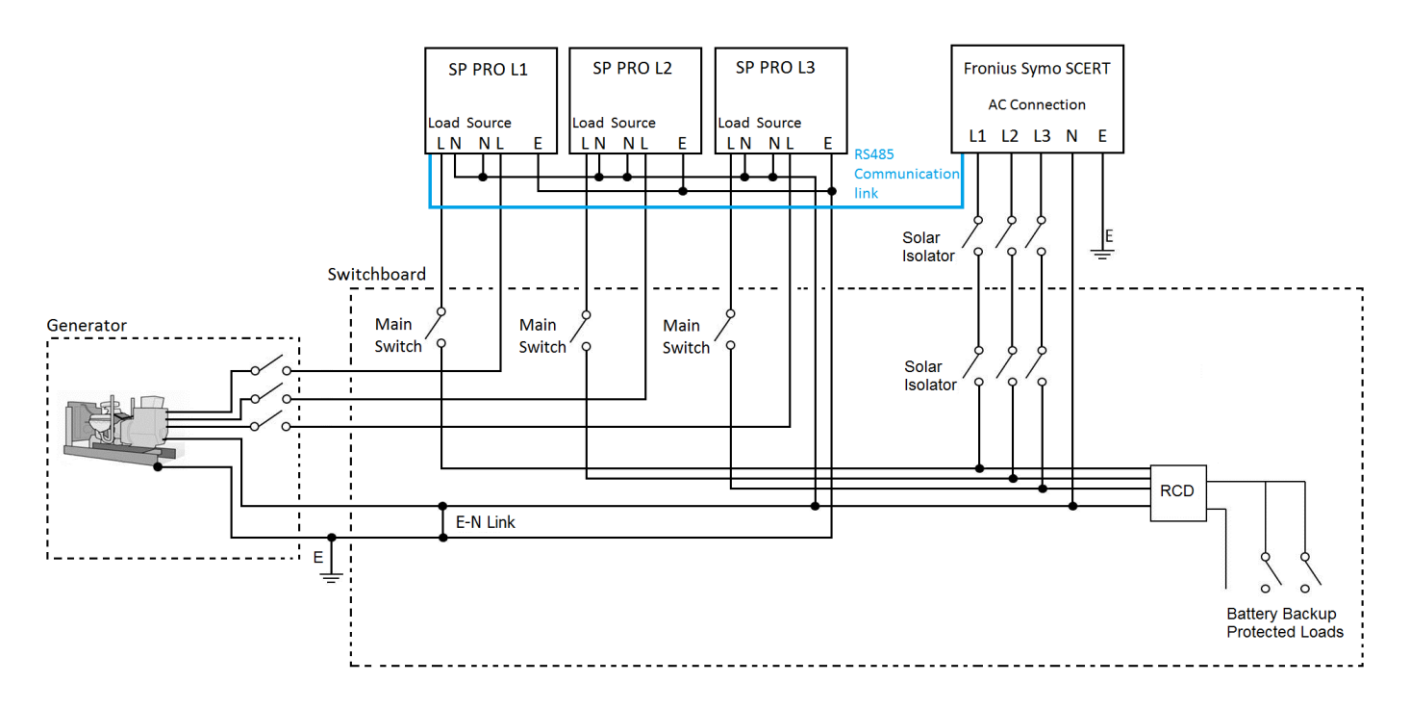

Wiring guide for Fronius Symo SCERT in an Off grid three phase system with SP PRO 2i

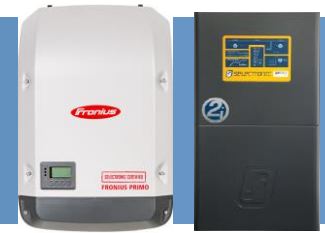

#### RS485 Connection to SP PRO 2i

For Series II, see Appendix IV.

The communication link always starts at the SP PRO, then connects to the first Fronius SCERT (Master). The Fronius link is used to connect subsequent Fronius SCERTs that are connected to the same SP PRO.

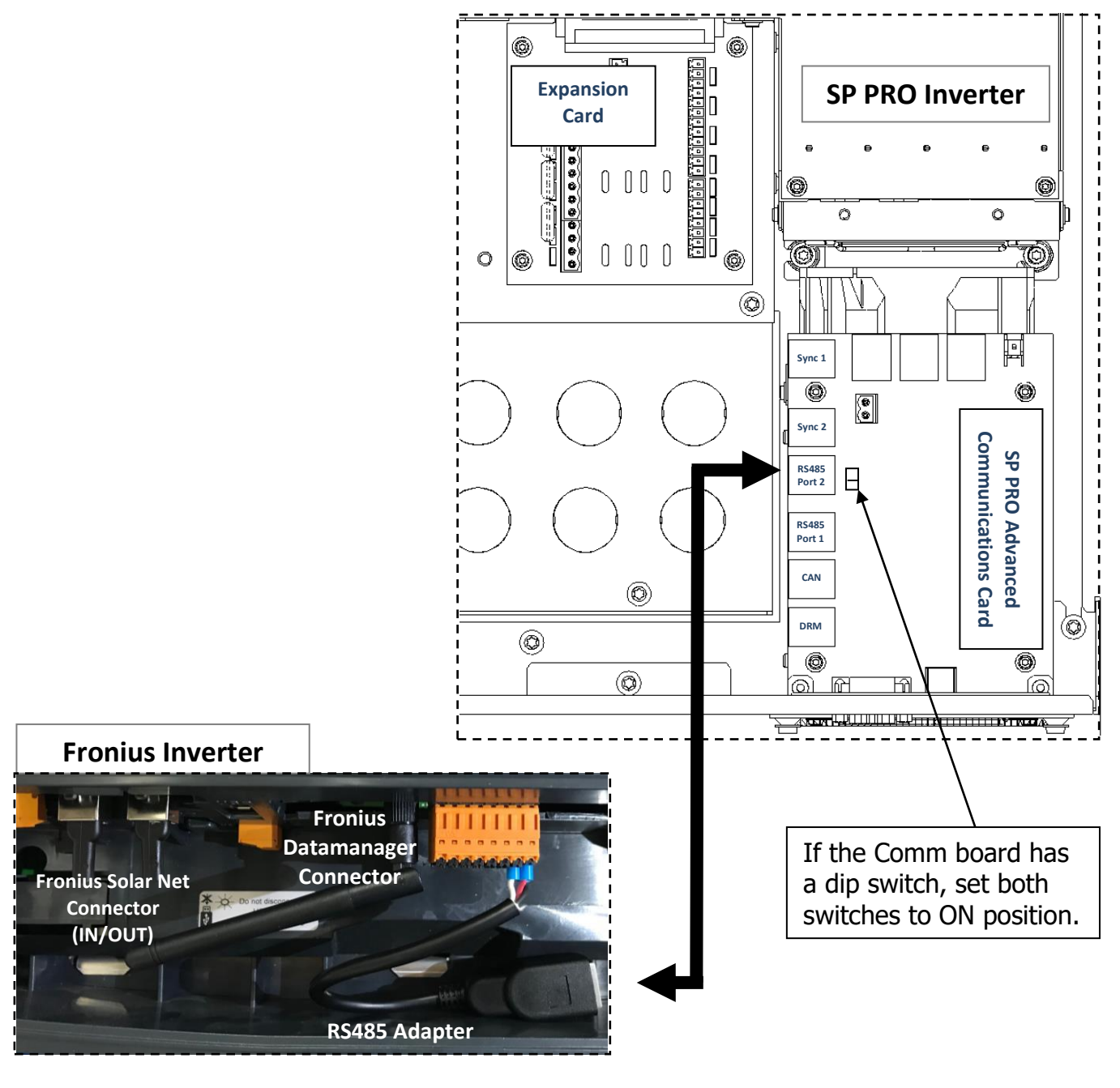

SP PRO Connections (inside unit) – RS485 Port 2 RJ45 connector to RS485 Adapter to Fronius Datamanager connector.

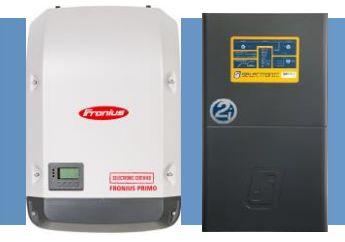

#### RS485 Connection to First Fronius SCERT (Master) – Series 2i

Using the supplied 'CAT5' network cable connect one end to the RS485 Port 2 RJ45 connector on the SP PRO's Advanced Communications Card. At the Fronius SCERT 01 (Master), connect the CAT5 cable to the RS485 adapter cable that is connected to the Fronius Data Manager Connector.

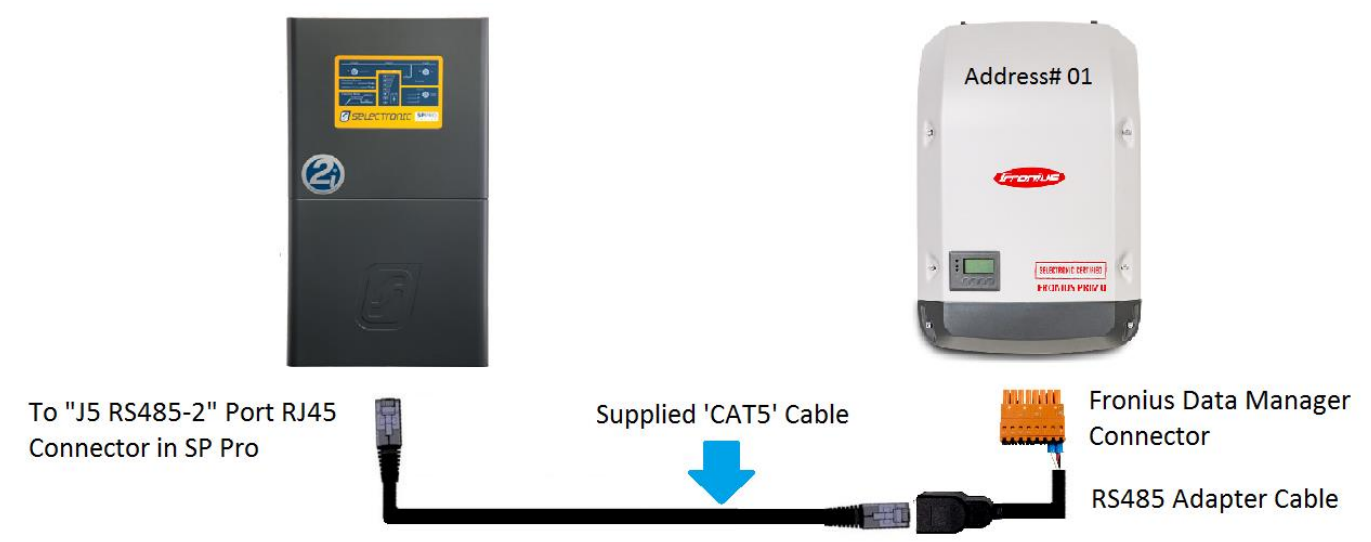

The Fronius link connects subsequent Fronius SCERTs on the same SP PRO. Do not link together Fronius SCERTs that are on different SP PROs.

**Please Note:** The RS485 adapter cable comes connected the Data Manager Connector within the Fronius SCERT.

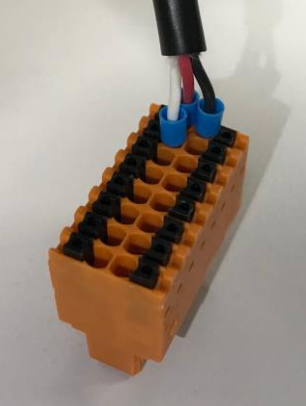

Fronius SCERT Connections (inside unit) – RS485 Adapter Wires terminated into the Fronius Datamanager Connector.

| Wire Colour | Fronius Datamanager Connector Label |
|-------------|-------------------------------------|
| Red         | D - RS485                           |
| Black       | D + RS485                           |
| White       | GRND                                |

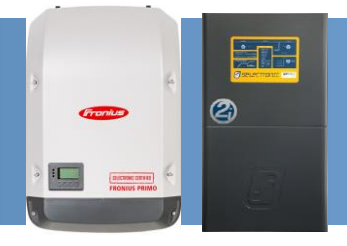

#### RS485 Communication to First Fronius Primo (RS485) – Series I

The communication link always starts at the SP PRO end via Coupling Adaptor (Sena LTC100) and then connects to the first Fronius Primo (Master). The Fronius link is used to connect subsequent Fronius Primo inverters ON the same phase as the SP PRO.

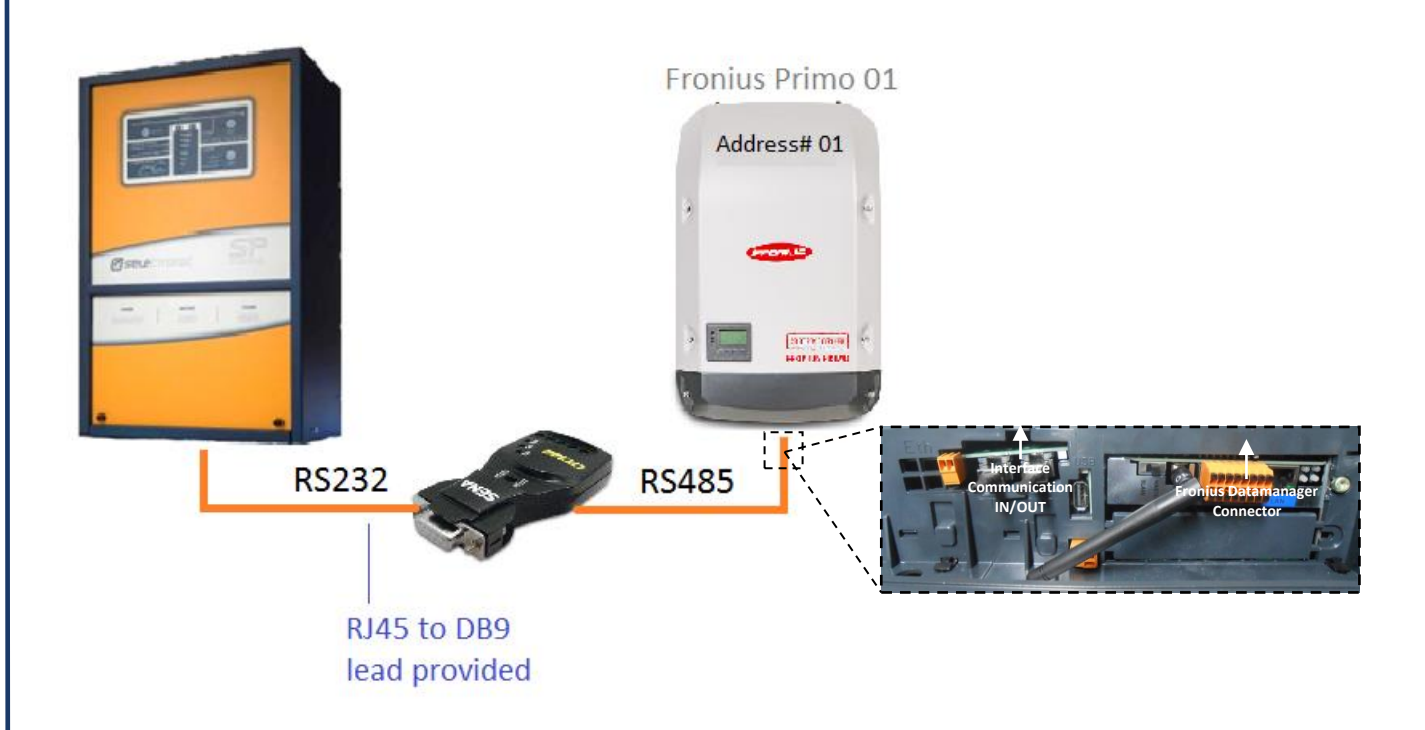

To install the Coupling adapter, use the RJ45 to DB9 lead and connect the Coupling adapter to the SP PRO Series I **Serial Port 2**. Then using 'CAT5' network cable or similar make, connect the Coupling adaptor to Fronius Primo 01 (Master) as per Table 1, Fronius Datamanager connector.

| Coupling<br>Adaptor<br>Connections | Signal    | T568 <b>A</b> colour<br>code | T568 <b>B</b> colour<br>code | Fronius RS485<br>Connector |
|------------------------------------|-----------|------------------------------|------------------------------|----------------------------|
| RX-                                | Not Used  |                              |                              |                            |
| RX+                                | Not Used  |                              |                              |                            |
| GND                                | Ground    | Green                        | Orange                       | - (minus)                  |
| TX- / TRX-                         | RS485 - A | Orange                       | Green                        | D- (RS485)                 |
| TX+ / TRX+                         | RS485 - B | Orange/White                 | Green/White                  | D+ (RS485)                 |

Table 1: Coupling Adaptor to Fronius connections and wire colours

**Note:** Ensure that the Sena LTC100 adaptor switch is set to RS485.

IN0049 Revision 09 (005273) - 15 of 50

#### SP PRO Fronius Primo or Symo Managed AC Coupling Installation Notes

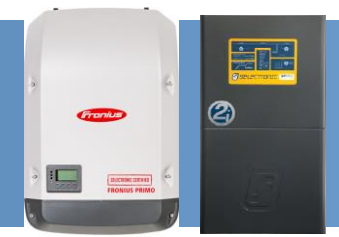

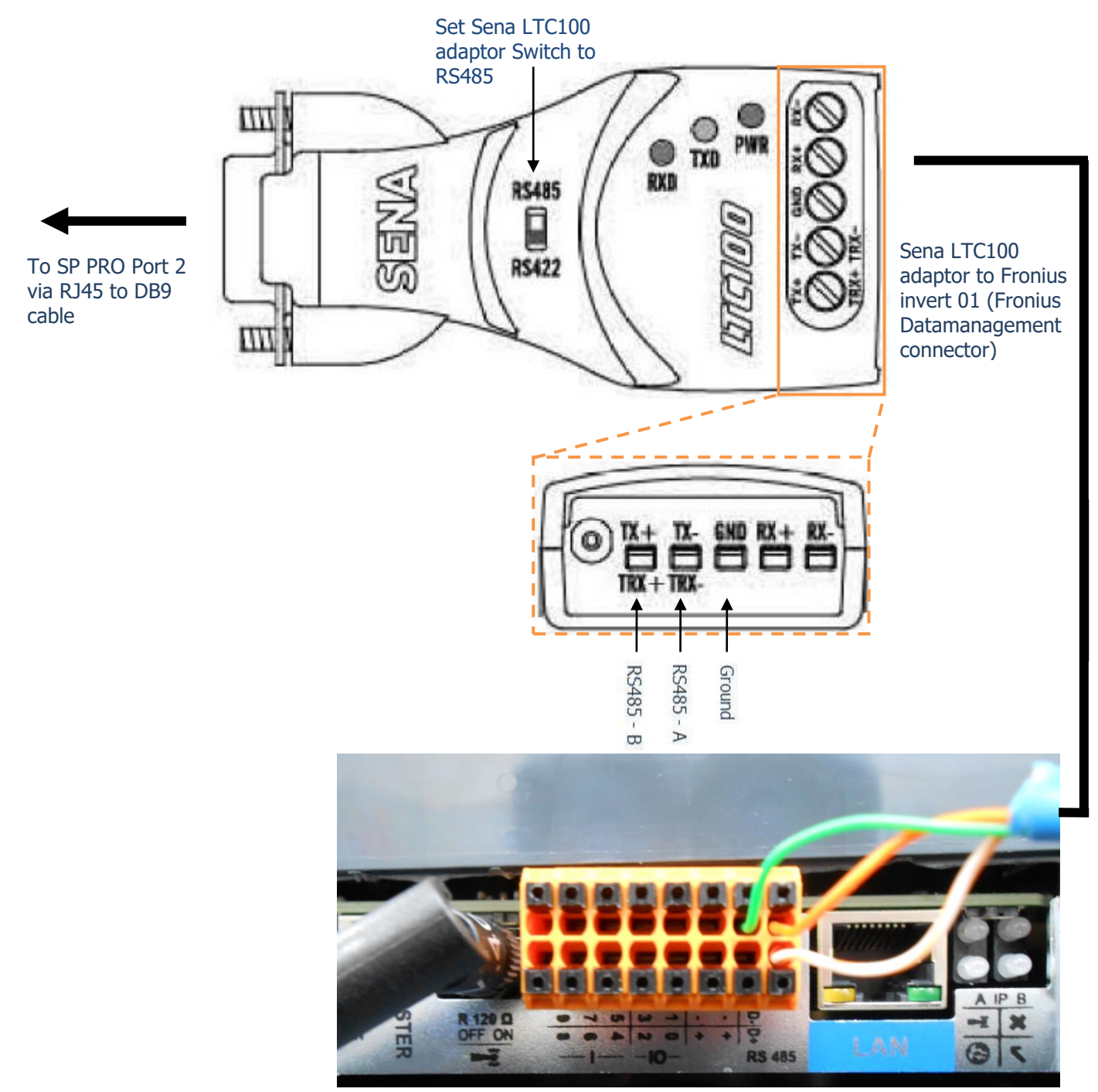

SP PRO Port 2 RJ45 connector to Sena LTC100 and to Fronius Datamanager connector

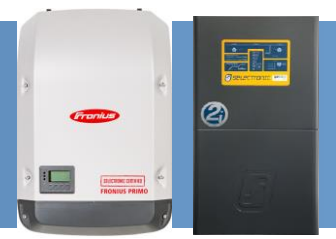

#### **Fronius Connection**

The RS485 Adapter to the Fronius Datamanager connector has been preconnected as illustrated.

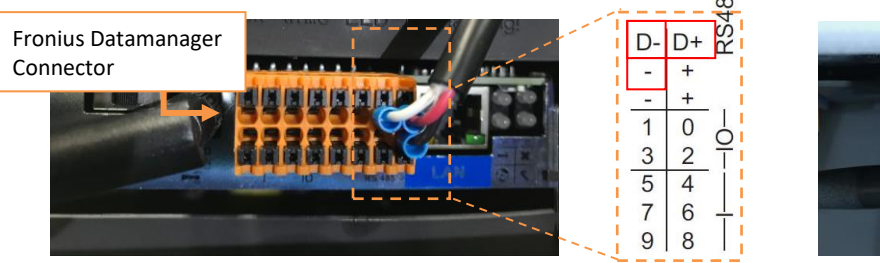

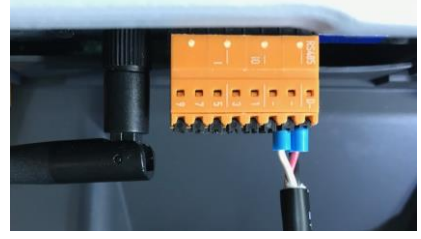

RS485 Adapter to Fronius Datamanager connector

For Fronius SCERT 01 only, set the Master/Slave switch (located on the left-hand side of the orange connector) to "MASTER" as illustrated.

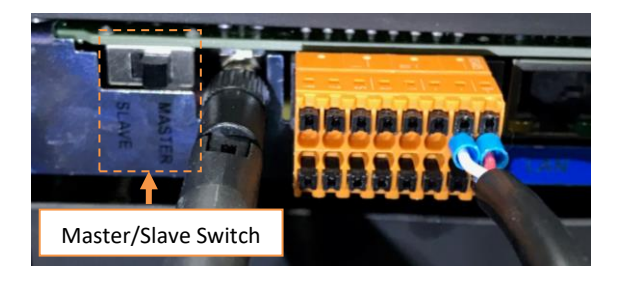

Master/Slave switch set to "MASTER" for Fronius SCERT 01

Make sure that the Datamanager 2.0 plug-in card – IP switch is set to position B for Fronius SCERT 01 (Master) only.

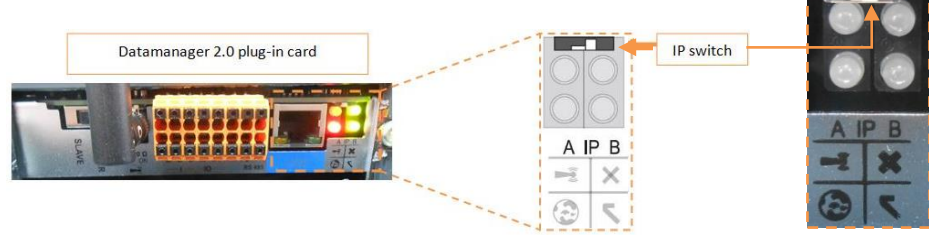

The Datamanager 2.0 plug-in card – IP switch is set to position B

**Note:** Make sure that the "X" LED is Green for Fronius SCERT 01. If the LED is Red then the Fronius Solar Net Connector IN/OUT might not be connected correctly to all inverters (e.g. correct connection: Fronius SCERT 01 OUT connected to Fronius SCERT 02 IN...etc), or **termination connectors are not fitted**, or connectors are not plugged in correctly.

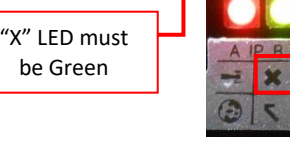

#### SP PRO Fronius Primo or Symo Managed AC Coupling Installation Notes

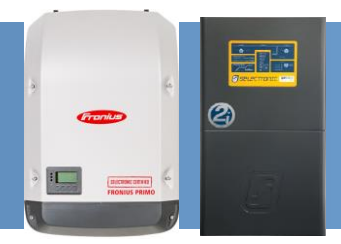

#### **Connecting Fronius link between Inverters 02 to 05**

The following configuration outlines the connection for multiple Fronius Primos or Symos to the Master Fronius Inverter (Fronius Primo 01 or Fronius Symo 01).

# If only a single Fronius is installed, skip to the next section "Configuration – Additional settings" page 20.

Inside the Fronius there are two RJ45 connectors (Fronius Solar Net Connector) with termination connectors installed. The Fronius Solar Net connectors are designed to interface with multiple Fronius SCERTs in a daisy chain arrangement via the input "IN" and output "OUT" connectors.

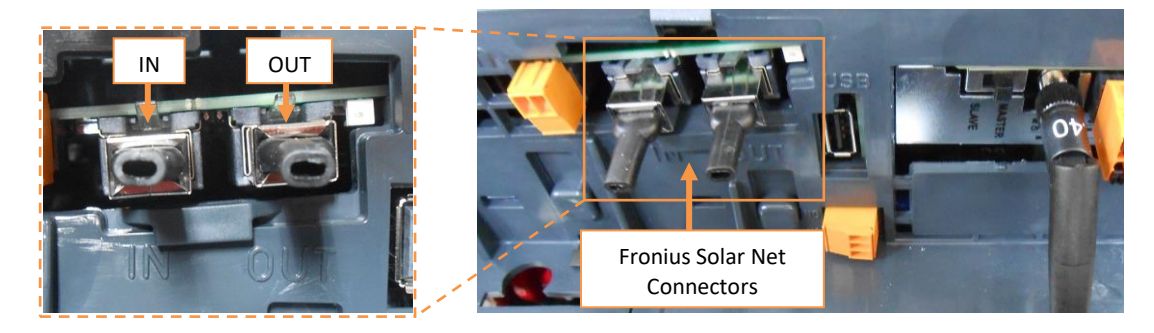

Fronius Solar Net Connectors with termination: "IN" located on LHS & "OUT" located on RHS

**Note:** The Fronius Solar Net Connector must be fitted to any unused connectors, or the SP PRO will not communicate to any Fronius SCERTs in the system.

Using a network patch lead connect the "OUT" (Fronius Solar Net) from Fronius SCERT 01 (Master) to the "IN" of Fronius SCERT 02.

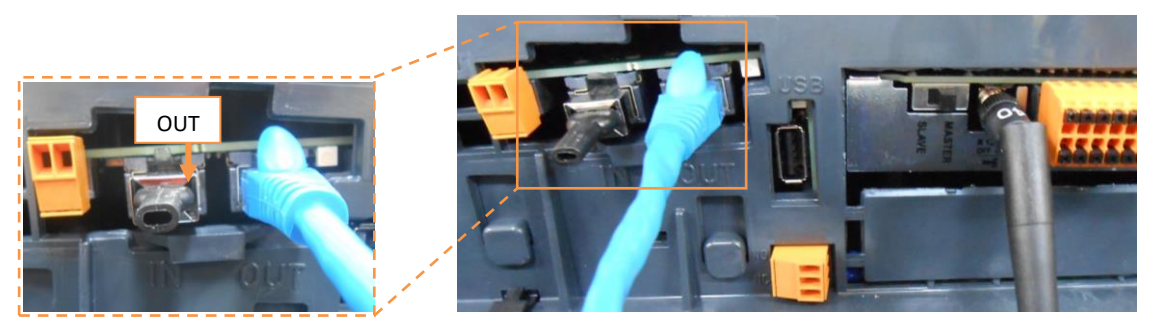

Fronius link - Fronius SCERT 01 "OUT"

SP PRO Fronius Primo or Symo Managed AC Coupling **Installation Notes** 

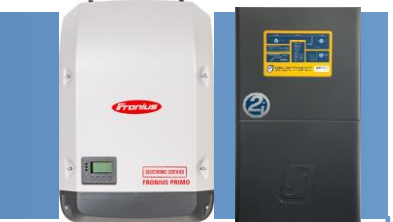

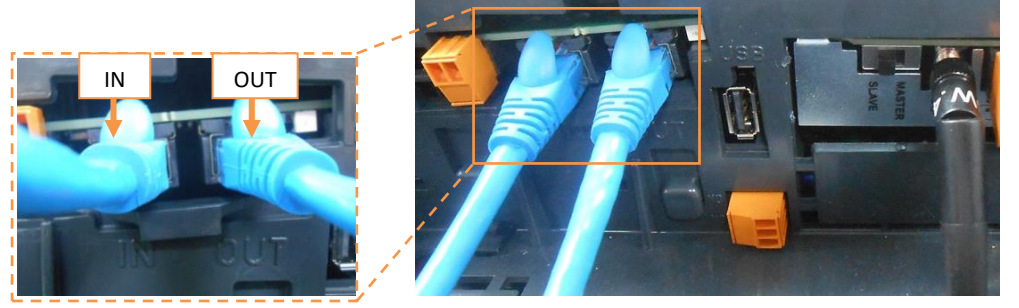

Fronius link - Fronius SCERT 02 "IN" & Fronius SCERT "OUT" (Fronius connection on intermediate inverters)

Using another patch lead, connect the "OUT" from inverter 02 (above) to the "IN" of inverter 03 and so on until all inverters in the system are connected.

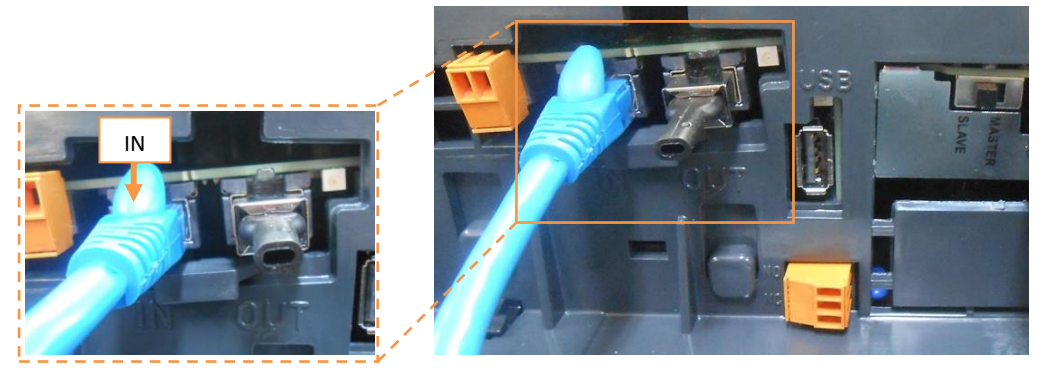

Fronius link - Last Fronius SCERT on communication link ("IN")

For all the inverters numbered 02 and above, set the Master/Slave switch (located on the lefthand side of the orange connector) to "SLAVE" as illustrated.

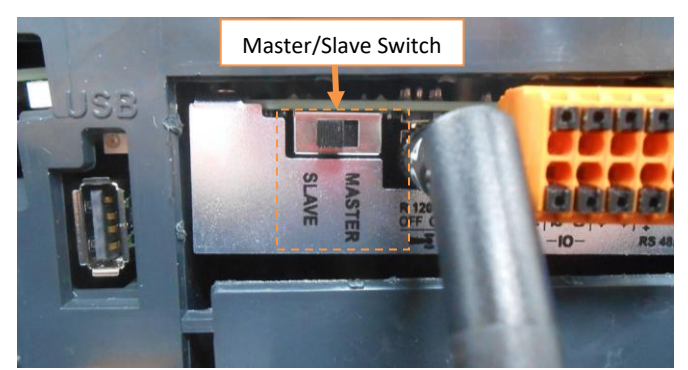

Fronius SCERTs 02 to 05: Master/Slave switch set to "SLAVE"

Note: When Master/Slave switch is set to "SLAVE", the LED's on the Datamanager 2.0 plug-in card will be OFF.

> ALL LED's are OFF

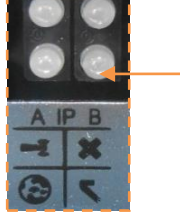

IN0049 Revision 09 (005273) - 19 of 50

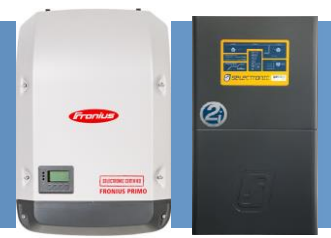

#### **Configuration – Additional Settings**

The Site Configuration wizard (in SP LINK 12.11 or higher) must be used to configure the SP PRO settings. Using the wizard will ensure all SP PRO settings are compatible with the managed AC coupled system.

The settings detailed below will be set when the Site Configuration Wizard is used to configure the SP PRO. Only the settings required to enable Fronius Managed AC Coupling are shown. The remainder of systems settings will be set by the Site Configuration Wizard.

#### The SP PRO must be configured before any of the Fronius SCERTs are energised.

The Fronius SCERTs are configured to Solar Net as default and the Inverter Number must be set sequentially from 01. (See "Programming the Fronius" section).

Make sure in the SP LINK tab **Configuration Settings** > **System**, the follow settings are set.

- Set String Inverter to Fronius.
- Number of Devices is set to the number of Fronius SCERTs installed on each phase. (On Advanced Multiphase systems, each phase has its own Number of Devices setting.)

In the example below, two Fronius SCERTs are connected to the SP PRO.

| Managed AC Coupled Sol<br>String Inverter*           | ar<br>Fallback Power                                                            |
|------------------------------------------------------|---------------------------------------------------------------------------------|
| Fronius                                              | Disabled 💌                                                                      |
| Number of Devices*<br>[1 - 5]<br>2                   | Islanding Power Limit*           [0.1 - 15.0 kW]           5.0 ↓           kW ↓ |
| AC Source Limit Monitor<br>Monitoring Direction      |                                                                                 |
| Export                                               | ▼                                                                               |
| Trip Power Limit<br>[0.0 - 250.0kW]<br>50.00 (10 kW) | -                                                                               |
|                                                      |                                                                                 |
| Trip Time*<br>[0 - 1000 s]                           |                                                                                 |

SP LINK - Configuration Settings – System tab

**Note:** Port 2 Communication settings will not be available once Fronius has been enabled. This is normal operation.

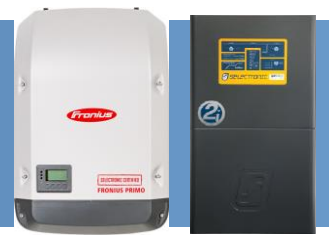

#### **Fronius Configuration**

The settings listed below are required to be configured in each Fronius SCERT in order for the system to operate correctly.

1. Isolate the DC solar from the Fronius SCERT(s) (via the appropriate DC circuit breaker).

Do not connect the PV solar until the system is configured.

- 2. Ensuring that the SP PRO AC Load supply is present at the Fronius SCERT, switch on the AC supply to the Fronius SCERT.
- 3. When the Fronius SCERT is powered for the first time, select the "language" for the inverter and press the **ENTER** (4) key.

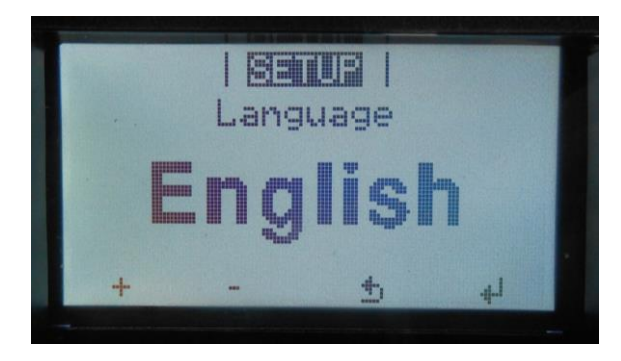

Then "Select Country",

- For both Grid Connect and Off Grid installations, scroll to **50Hz** - **International** (↓) and press the **ENTER** (↔) key.

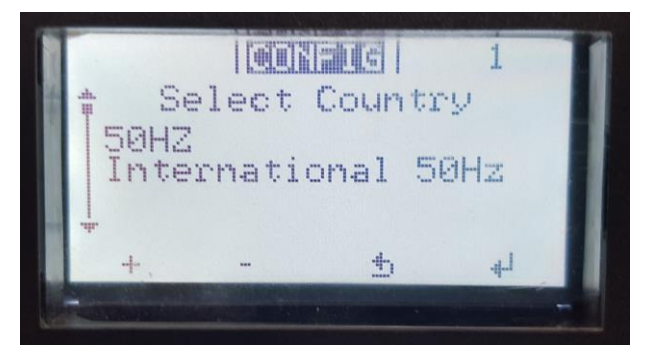

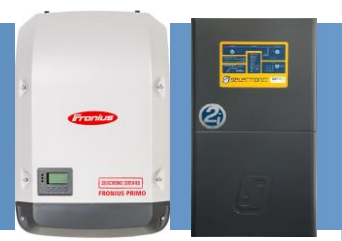

Set the "Date" for the inverter and press the ENTER (4) key. Use the 'UP' (+) and 'DOWN' (-) keys to shift the numerical values in an ascending/ descending order.

**Note:** "Date" will flash after the first **ENTER** ( $\checkmark$ ) key press, a second **ENTER** ( $\checkmark$ ) is required to proceed to the next step.

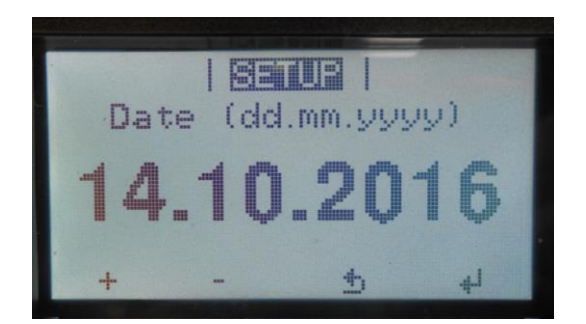

Set the "Time" for the inverter and press the **ENTER** (4) key. Use the **'UP'** (+) and **'DOWN'** (-) keys to shift the numerical values in an ascending/ descending order.

**Note:** "Time" will flash after the first **ENTER** ( $\cdot$ ) key press, a second **ENTER** ( $\cdot$ ) is required to proceed to the next step.

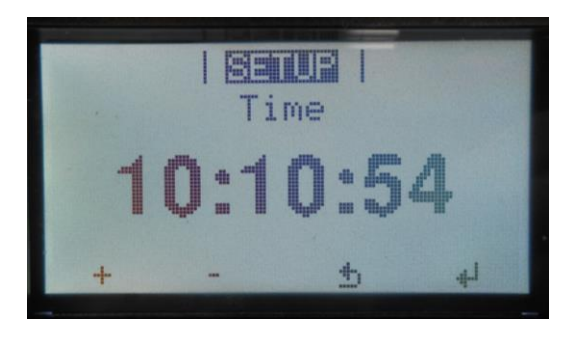

Set the "MPP Tracker 2" for the inverter to "ON" if installing more than one string of panels, otherwise set to "OFF" and press the **ENTER** ( $\triangleleft$ ) key

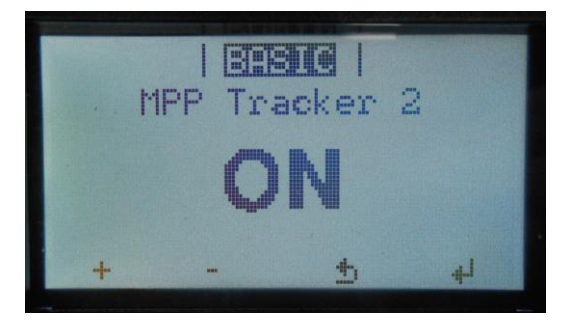

**Note:** When the Fronius SCERT is powered without the DC and the "MPP Tracker 2" is "ON", "INFO STATE 523 LOW PV VOLTAGE" will be displayed on the screen.

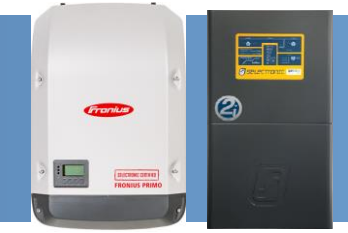

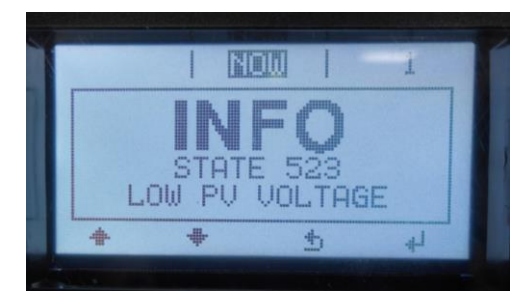

4. Once the display is active on the Fronius SCERT, access the main menu. To enter the main menu, press the ESC (¬) key once, then using the LEFT (←) or RIGHT (→) keys to scroll through the main menu. To access any of the menu items, press the ENTER (¬) key on the selected item. The ESC (¬) key is also used to return back to the previous menu or to edit previous digits.

The menu is continuous, when the end is reached the display automatically returns to the first menu item. The **'UP'** ( $\uparrow$ ) and **'DOWN'** ( $\downarrow$ ) keys are used to scroll through menu options or to shift numerical scales in ascending/ descending order, they are mainly used in sub menus to scroll through the various menu items.

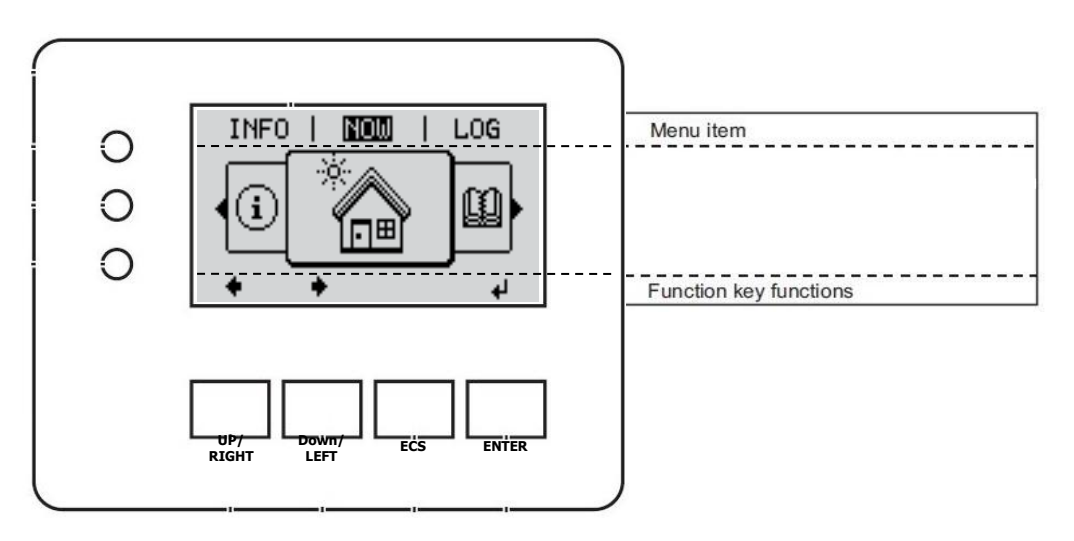

To access the **SETUP** menu, scroll once to the left and press the **ENTER** (4) key. The **ENTER** (4) key is used to confirm an action or to access submenus.

SP PRO Fronius Primo or Symo Managed AC Coupling Installation Notes

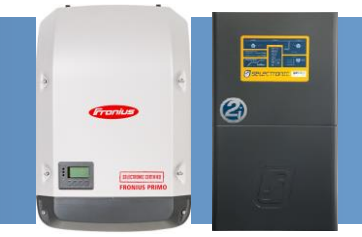

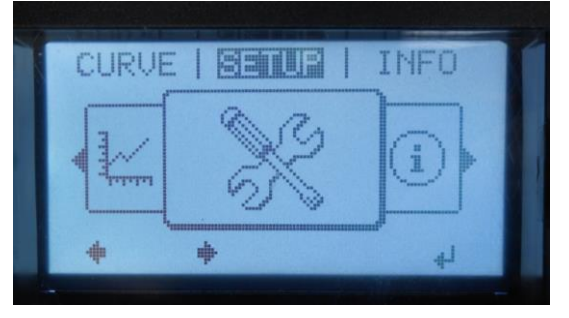

- 5. Scroll to **DATACOM** ( $\downarrow$ ) and press **ENTER** (4).
  - Standby Standby WiFi Access Point USB Relay \* \* \* \*
- 6. Scroll to **Inverter Number** ( $\downarrow$ ) and press **ENTER** ( $\triangleleft$ ).

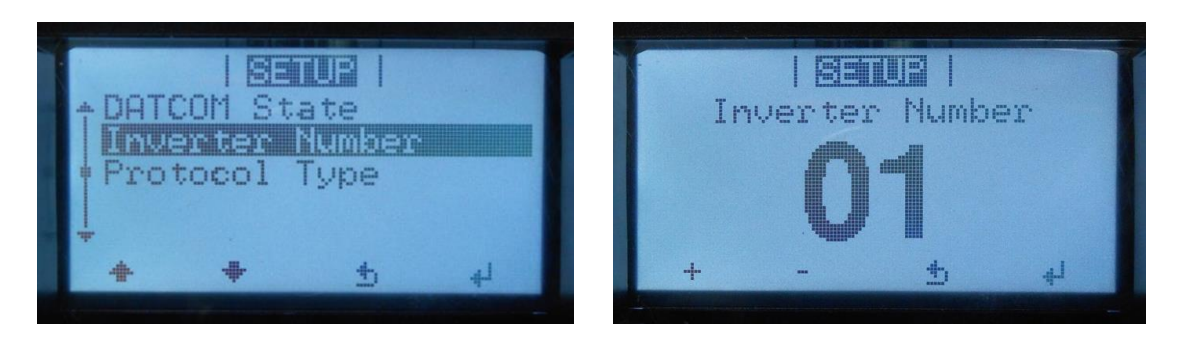

- a. If only one Fronius SCERT is installed then the address must be set to 01.
  - i. If more than one Fronius SCERT is installed then the address must be allocated sequentially starting from 01 (i.e. first Fronius = 01, second Fronius = 02, third Fronius = 03 etc).
  - ii. Do Not skip any address numbers in the sequence when using multiple Fronius SCERT
- b. Once the "Inverter Number" is selected, press the **ENTER** (4) key to configure
- c. Check Protocol Type verify this is set to Solar Net.

SP PRO Fronius Primo or Symo Managed AC Coupling Installation Notes

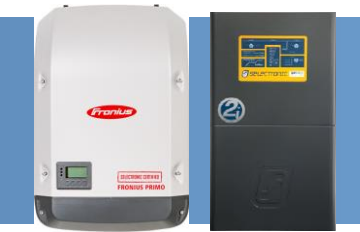

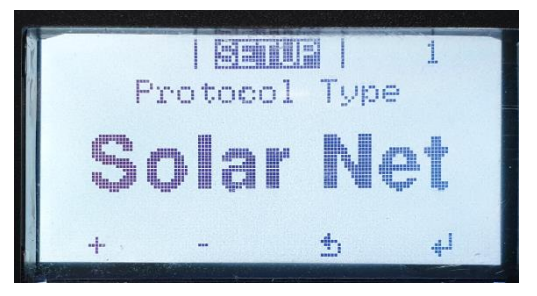

d Press the **ENTER** (4) key to configure and return to the "DATACOM" menu.

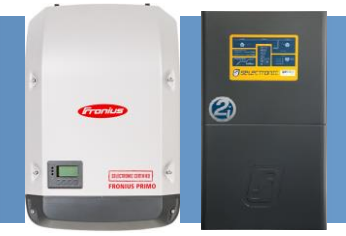

7. Scroll to **Display Setting** ( $\downarrow$ ) and press **ENTER** ( $\triangleleft$ ).

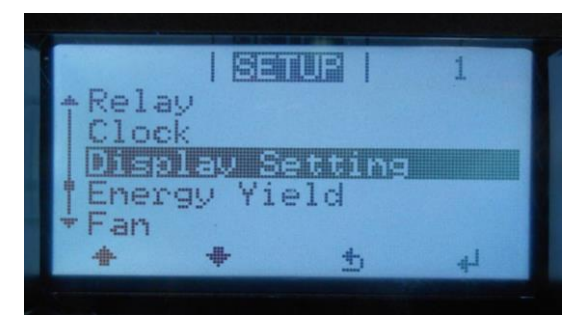

8. Scroll to **Night Mode**  $(\downarrow)$  and press **ENTER** (4).

|        |                  |          | 1  |
|--------|------------------|----------|----|
| + Lang | wage             |          |    |
| Con    | he HDEE<br>tract |          |    |
| Back   | light            |          |    |
| +      |                  |          |    |
| +      | +                | <u>+</u> | له |

a. Set the Fronius SCERT "Night Mode" to "ON", this will allow the Fronius SCERT to control the display operation during the night.

**Note:** Setting the "Night Mode" will allow communications between the SP PRO and Fronius SCERT to stay awake at all times.

b. Once the "Night Mode" is set to set, press the **ENTER** key to configure and return to the "Display Setting" menu.

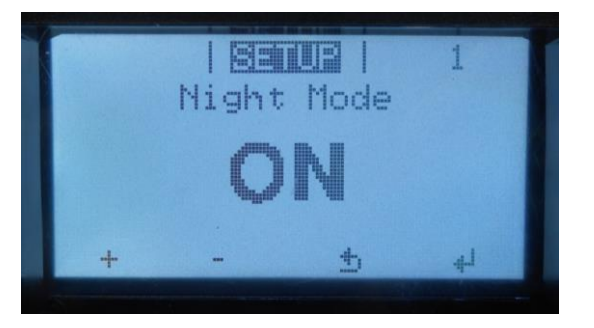

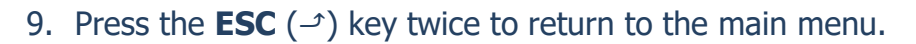

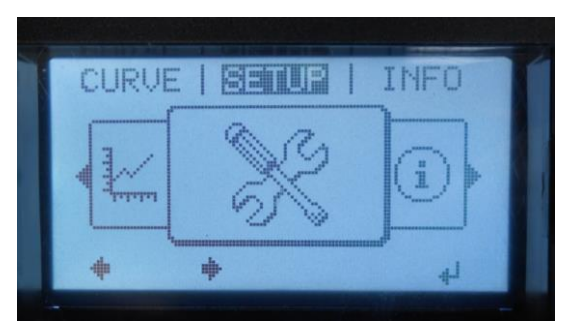

# The Fronius SCERT is fully programmed and ready for operation in a SP PRO managed AC coupled system.

You are not required to make any changes to the Fronius SCERT from here.

Default values have been entered into the Fronius, such as PV size is equal to the SCERT Power rating, passwords as well.

#### Admin password: selectronic

#### **Service password: selectronic**

If you want to adjust any settings, proceed to "Appendix II: Fronius SolarWeb Configuration" page 29.

2

#### System Commissioning – Additional Tests

In addition to the normal system testing that would be performed, the following additional tests must be performed as detailed below.

#### **Communications Link Verification**

The correct operation of the Fronius Managed AC Coupling relies on the communications link. It is vital that the communications link connection has been setup correctly before operating the AC coupled system.

- 1. Check that all the communication cables have been connected correctly.
- 2. Connect AC to the Fronius SCERTs. Do not connect the PV until commissioning is complete.
- 3. Using SP LINK, connect to the SP PRO. In the **Data View > Now** tab there should be a model number displayed for each of the installed inverters.

#### Make sure to reset the SP PRO and the Fronius SCERTs after configurations and wiring of both the SP PRO and Fronius are complete.

The communication link may be further tested using the AC Solar Link Test found in SP LINK under the Service Settings tab.

1. In the Service Settings tab click the "Reset Counters" button

Wait 2 minutes and check that the error count remains at zero for all the connected Fronius SCERTs. (An error count of 5 or less per minute is acceptable but, in this case, it is good practice to check the wiring and that the termination resistors are set correctly in the SP PRO and Fronius SCERTs.

Once the Communications link has been verified for each Fronius SCERT, the DC feeds to each inverter can be switch on and full system testing and verification can be performed.

#### Verification of Fallback Mode:

When the Fronius SCERT loses communications with the SP PRO, the output of the all the Fronius SCERTs will drop to zero power after 10 seconds.

To verify this function, disconnect the communications lead between the SP PRO and Fronius SCERT, wait 10 seconds. Go to **INFO** > **Readings** menu on the front display of the first Fronius SCERT and check that the external limit (ext. Lim.) drops to 0%.

| AC | Coupled Solar         |
|----|-----------------------|
| Т  | otal Power            |
| 0. | 00 kW                 |
| Po | ower #1 (Primo 4.0-1) |
| 0. | 00 kW                 |
| Po | ower #2 (Primo 3.0-1) |
| 0. | 00 kW                 |
|    |                       |
| Pe | ercent Power          |
| 1. | 0 %                   |
| Т  | otal Capacity         |
|    |                       |

| from grid-tie inverters can<br>indicate quality of link. |   |  |  |  |
|----------------------------------------------------------|---|--|--|--|
| Counting while grid tie<br>inverter is off is normal.    |   |  |  |  |
| Link #1                                                  | 0 |  |  |  |
| Link #2                                                  | 0 |  |  |  |
| Link #3                                                  |   |  |  |  |
| Link #4                                                  |   |  |  |  |
| Link #5                                                  |   |  |  |  |
| Reset Counters                                           |   |  |  |  |

|                              |                      | 1       |
|------------------------------|----------------------|---------|
| Rea                          | dings                |         |
| PV Iso.<br>ext.Lim.<br>V PV1 | 33,86<br>0%<br>350,4 | MΩ<br>V |
| + +                          | <u>+</u>             |         |

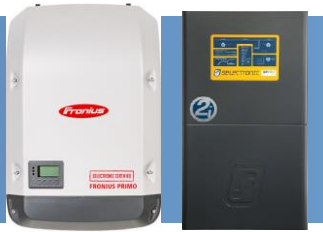

### **Appendix I: Connecting to Datamanager Card via Wi-Fi**

#### For LAN connection and No internet, please refer to Appendix II.

The settings listed below are all that is required to connect the Fronius SCERT to the end device (e.g. Laptop) for monitoring and communication to the Fronius SCERT. The settings are ONLY carried out for Fronius SCERT 01 (Master).

#### Note:

- a. This section needs to be read in conjunction with the Fronius Datamanager 2.0 manual.
- b. The IP Switch must be set to position B for Fronius SCERT 01.
- *c.* Fronius Solar Net termination connectors must be inserted into each empty IN or OUT Solar Net connector socket of the last inverter.
- 1. From the main menu, scroll to **SETUP** and press the **ENTER** (4) key.

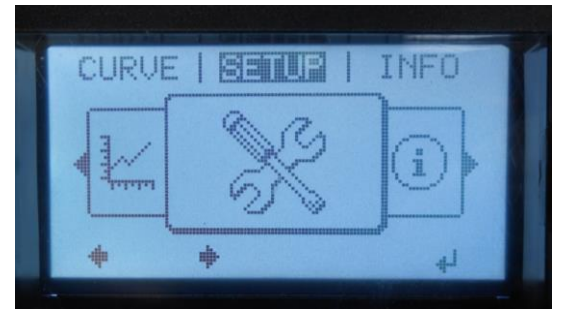

2. Scroll to **Wi-Fi Access Point** ( $\downarrow$ ) and press **ENTER** (4).

|                  |        |           | 1 |
|------------------|--------|-----------|---|
| +Star            | ndby   |           |   |
|                  | . Acce | sta Rigil |   |
| norr             | :0M    |           |   |
| i last i i i "La |        |           |   |
| USB              |        |           |   |
| USB<br>+ Rela    | ay     |           |   |

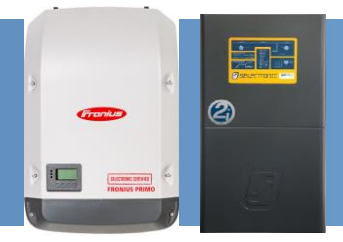

1. Select "Activate Wi-Fi AP?" and press **ENTER** (4).

Note: "Activate Wi-Fi AP?" will take a couple of seconds to appear on the screen.

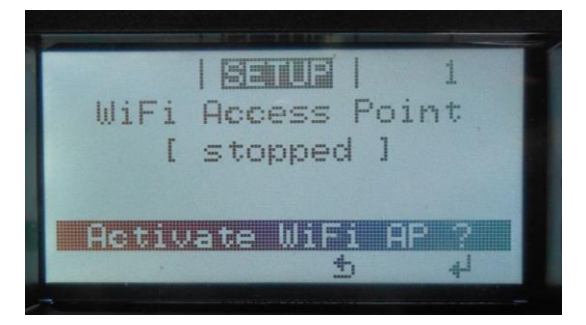

2. The "WiFi Access Point" will activate automatically "active" and the Network Name "SS" and Password "PW" will be displayed on the screen.

|        | and the second second second |             |
|--------|------------------------------|-------------|
|        |                              | 1           |
| WiFi   | Access                       | Point       |
| SS: FR | [ active<br>ONIUS 24         | 0.131081    |
| PW: 12 | 345678                       |             |
| PERM   | ivate U                      |             |
|        |                              | <u>0</u> 44 |
|        |                              |             |

#### Notes:

- 1. DO NOT select "Deactivate WiFi AP?", the Wi-Fi signal will be lost.
- 2. The WLAN Wi-Fi signal stays open for one hour.
- 3. If "[active read only]", check IP switch position is set to "B".
- 3. Connection to the Fronius SCERT can be established via an end device (e.g. PC, tablet).

**Note:** If using a Tablet, download the **Fronius Solar.web App** from Google play or App Store.

4. From the end device, search for the Network Name displayed on the Fronius SCERT and establish a connection to the network. The password network is displayed on the LCD display of the inverter (Default PW: 12345678).

*Note:* The Fronius SCERT establishes a direct Wi-Fi connection between the end device and itself. No internet is required.

| Show All                     | •                       | 47    |
|------------------------------|-------------------------|-------|
|                              |                         | -     |
| FRONIUS_240.131081 Se        | ecurity-enabled network | llte. |
|                              |                         | -     |
| t up a connection or network |                         | •     |

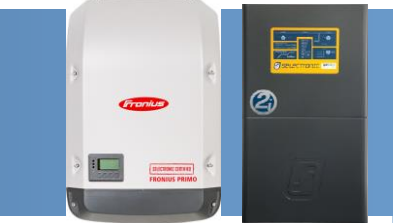

- 5. Open an internet web browser and type the IP address:
  - i. IP address for WLAN connection:192.168.250.181

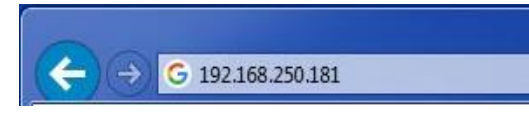

**Note:** If using a Tablet, Run the Fronius Solar.web App.

6. The Fronius Datamanager 2.0 website start page appears

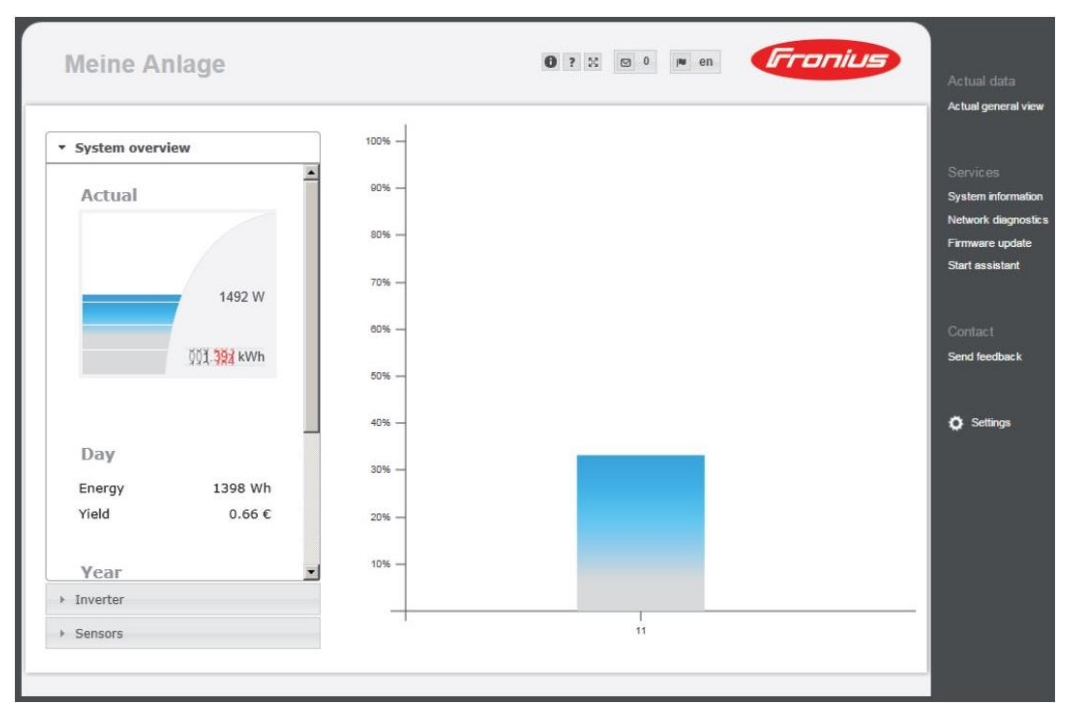

Note: The image is used as an example only, settings may differ.

- 7. Defaults for the setting menu in the Fronius Datamanager 2.0 website Username: **admin** password: **selectronic**
- 8. Defaults for the setting menu in the "DNO EDITOR" Username: **service** password: **selectronic**

#### Note:

- a. Both the admin and service username and password are configured for Fronius SCERT SCERT Managed AC coupling inverters **ONLY**.
- *b.* In "settings" it is required to update the "GENERAL" tab and "INVERTERS" tab with the appropriate information.

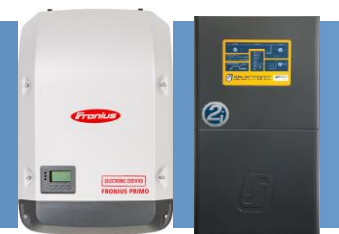

### **Appendix II: Fronius Step Through Configuration**

This is required when dealing with Fronius that have had configuration changes made.

#### **LAN Connection**

1. Set the IP switch on the Datamanager 2.0 plug-in card to **position A** on **only** Fronius SCERT 01 (Master).

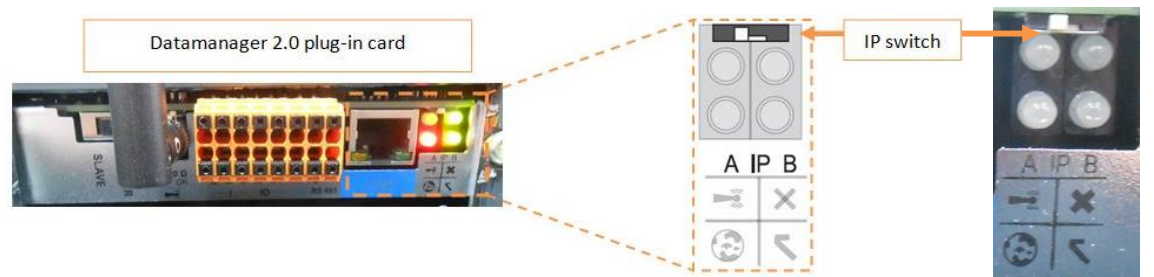

**Note:** Make sure to set the IP switch back to position B when the "Modbus Communication & Fall-Back Function Setting" section is complete otherwise the Fronius SCERT will not communicate to the SP PRO.

2. Connect a network cable from the LAN connector located on the Fronius SCERT to an end device (e.g. computer or laptop).

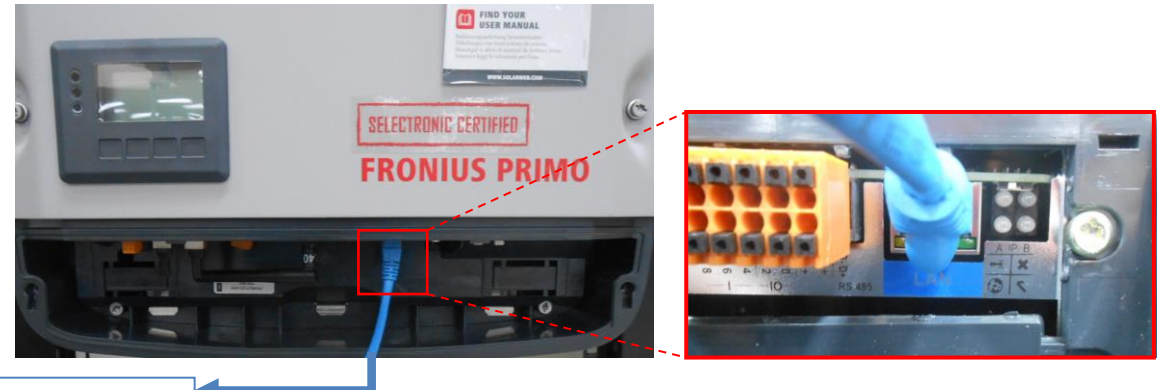

To end device (e.g. computer or laptop)

- 3. Open an internet web browser and type the appropriate address for the appropriate connection:
  - IP address for LAN connection: 169.254.0.180

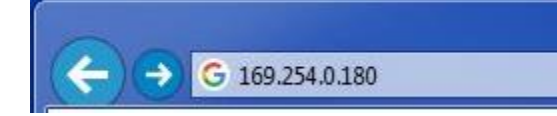

Note: Make sure that the computer is NOT connected to the internet.

🖇 🌌 🛛 🎇 😨 🔜 🥡 🚳 🏟 🗟 🥌 🚱 🔶 12:17 PM

4. Complete the "General" section with the appropriate information, then select "Forward".

| General            |            |          |       | rter |     |    |      |   | Net |  |  |
|--------------------|------------|----------|-------|------|-----|----|------|---|-----|--|--|
| System name * .    |            |          |       |      |     |    |      |   |     |  |  |
| Yield              |            |          |       |      |     |    |      |   |     |  |  |
| Feed-in tariff     | 0.01       | \$ (AUD) | •     | /kWh |     |    |      |   |     |  |  |
| Grid supply tariff | 0.01       |          |       | /kWh |     |    |      |   |     |  |  |
| System time        |            |          |       |      |     |    |      |   |     |  |  |
| Date / time *      | 07/28/2017 |          | 11 14 | 08   | . 1 | 14 | AM   | • |     |  |  |
| Cons / Linie       | .,,20,2017 |          |       | *    |     | *  | 7.64 |   |     |  |  |
| Time zone setting  | S          |          |       |      |     |    |      |   |     |  |  |
| Time zone *        | Australia  | Melbou   | ırne  |      |     | •  |      |   |     |  |  |

5. In the "Inverter" section, **Device name** and **PV[Wp]** are required. Select "Forward".

|          | General | li li       | nverter N         | etwork setup |
|----------|---------|-------------|-------------------|--------------|
| System n | ame *   |             |                   |              |
|          |         |             | 244               | Set all      |
| No       | visible | Device type | Device name       | PV[Wp] 😂     |
| 3        |         | Primo 3.0-1 | * Primo 3.0-1 (3) | *            |
|          |         |             |                   |              |

2

6. A notification will appear before the next section. You must click "Accept" to proceed.

| Inverter               | Netw                                                                                                    | vork setup                                                                                                    | Connection buildup                                                                                                    |
|------------------------|----------------------------------------------------------------------------------------------------|----------------------------------------------------------------------------------------------------|----------------------------------------------------------------------------------------------------|
| connection mode        |                                                                                                    | LAN Setting                                                                                                    | S                                                                                                    |
| Local Network via Acc  | ress-Point                                                                                                    | Get address                                                                                                    | 🛇 static 💌 dynamic                                                                                                    |
|                        | Notification                                                                                                    |                                                                                                    |                                                                                                    |
| - Solar.web via VVLAIN | When this Fronius syst                                                                                                    | tem monitoring fur                                                                                                    | nction is                                                                                                    |
| Solar.web via LAN      | activated, data from t<br>encrypted form via the<br>Solar.web server. In o                                                                                                    | he Fronius inverte<br>e internet to the F<br>rder to ensure the                                                                                            | r is relayed in fronius according to the second second sec |
| Solar.web via LAN      | activated, data from t<br>encrypted form via the<br>Solar.web server. In o<br>future security of the<br>for installing the softw<br>Fronius. Fronius shall r                            | the Fronius inverte<br>e internet to the F<br>rder to ensure the<br>services, the user<br>vare updates made<br>not liable for any d                        | r is relayed in<br>ronius<br>e current and<br>r is responsible<br>e available by<br>lamage caused                                                                                                    |
| Solarweb via LAN       | activated, data from t<br>encrypted form via the<br>Solar.web server. In o<br>future security of the<br>for installing the softw<br>Fronius. Fronius shall r<br>by a failure to observe | the Fronius inverte<br>a internet to the F<br>rder to ensure the<br>services, the user<br>vare updates made<br>not liable for any d<br>a this requirement. | r is relayed in<br>Fronius<br>a current and<br>is responsible<br>a available by<br>lamage caused                                                                                                    |

7. Select "Solar web via LAN" and then select "Connect".

| Inverter                                                                | letwork setup                                                                   | Connection buildup                                                  |
|-------------------------------------------------------------------------|---------------------------------------------------------------------------------|---------------------------------------------------------------------|
| Connection mode<br>Local Network via Access-Point<br>Solar.web via WLAN | LAN Setting<br>Get address<br>Host name<br>IP-Address<br>Subnet-mask<br>Gateway | © static ● dynamic<br>192.168.1.180<br>255.255.255.0<br>192.168.1.1 |
| Solar.web via LAN                                                       | UNS-Server                                                                      | 192.108.1.1                                                         |

2

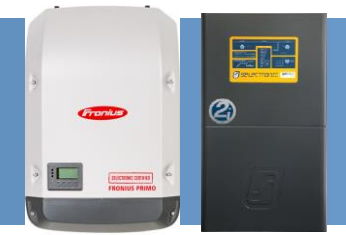

8. When "Connect" is selected, "Connection buildup" will be displayed.

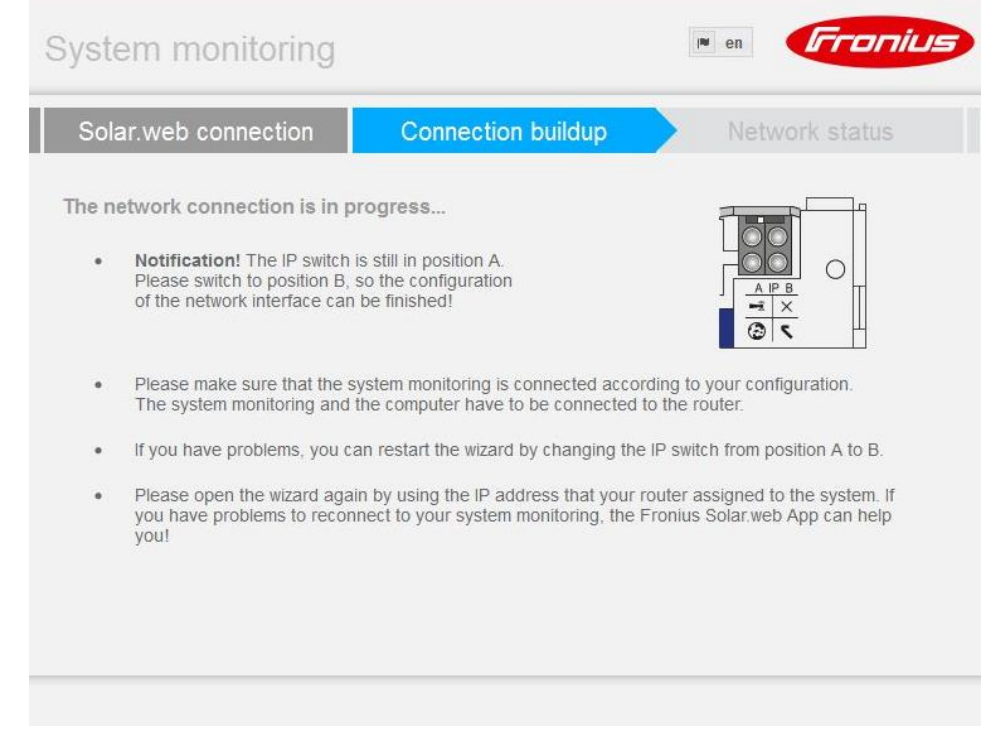

- Set the **IP Switch** to **position B** and then refresh the webpage.
- Wait for one second.
- Then set the **IP Switch** back to **position A** and then refresh the webpage.

**Note:** When the Fronius SCERT is reconnected to the end device (e.g. computer or laptop), the wizard will automatically proceed to the next section.

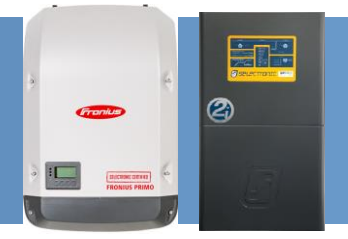

9. The "Network status" outlines the network detail. Select "Forward".

| Connec                 | tion buildup N                                 | etwork status               | Passwords            |   |
|------------------------|------------------------------------------------|-----------------------------|----------------------|---|
|                        |                                                |                             |                      |   |
| Syste                  | em monitoring LAN                              |                             | Internet             | 5 |
| <sup>o</sup> -Address: |                                                | available:                  | No                   |   |
| letwork mask:          |                                                | Name server:                |                      |   |
| IAC address:           | 00:03:AC:0A:B2:6E                              | Gateway:                    |                      |   |
| G                      | You are in configured netwo<br>the wizard now. | ork of the monitoring syste | em. You can continue |   |

10. A password is required to be setup. Create a password that is easy to remember and contains both letters and numbers and select "Finish".

| Netwo                             | ork status             | Passwords                        |                |  |
|-----------------------------------|------------------------|----------------------------------|----------------|--|
| Please set an admini<br>User name | istrator password to p | rotect your system from unauthor | rized changes! |  |
| Password *                        | •••••                  | acceptable                       |                |  |
|                                   |                        | identical                        |                |  |
| Repeat password *                 | monitoring from una    | authorized read access.          |                |  |

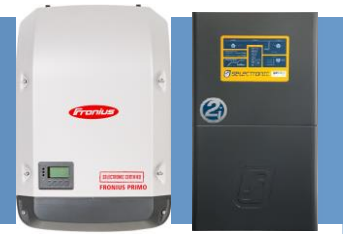

11. The Commissioning Wizard is complete. Select "To Homepage".

| System mo | nitoring                  |                           | 🍽 en 🚺          | Tronius |
|-----------|---------------------------|---------------------------|-----------------|---------|
| Netwo     | rk status                 | Passwords                 | F               | Finish  |
|           | Conç                      | gratulations!             |                 |         |
| The       | setup of your Fronius sys | tem monitoring was finish | ed successfully | Γ.      |
|           | Τ                         | o Homepage                |                 |         |
|           |                           |                           |                 |         |
|           |                           |                           |                 |         |
|           |                           |                           |                 |         |

12. When "To Homepage" is selected, the Fronius Datamanager 2.0 website start page appears.

|                    |        |    | Actual data<br>Actual general v   |
|--------------------|--------|----|-----------------------------------|
| System overview    | 100% - |    |                                   |
| Real time          | 90% —  |    | Services<br>System informat       |
|                    | 80%    |    | Network diagno:<br>Firmware updat |
| 0 W                | 70%    |    | Start assistant                   |
|                    | - 4000 |    | O Settings                        |
| 000.000 kWh        | 50% -  |    |                                   |
|                    | 40%    |    |                                   |
| Day<br>Energy 0.Wh | 30%    |    |                                   |
| Yield 0 €          | 20%    |    |                                   |
| Year •             | 10%    |    |                                   |
| Inverter           |        |    |                                   |
| Sensors            |        | i. |                                   |

**Note:** The image is used as an example only, settings may differ.

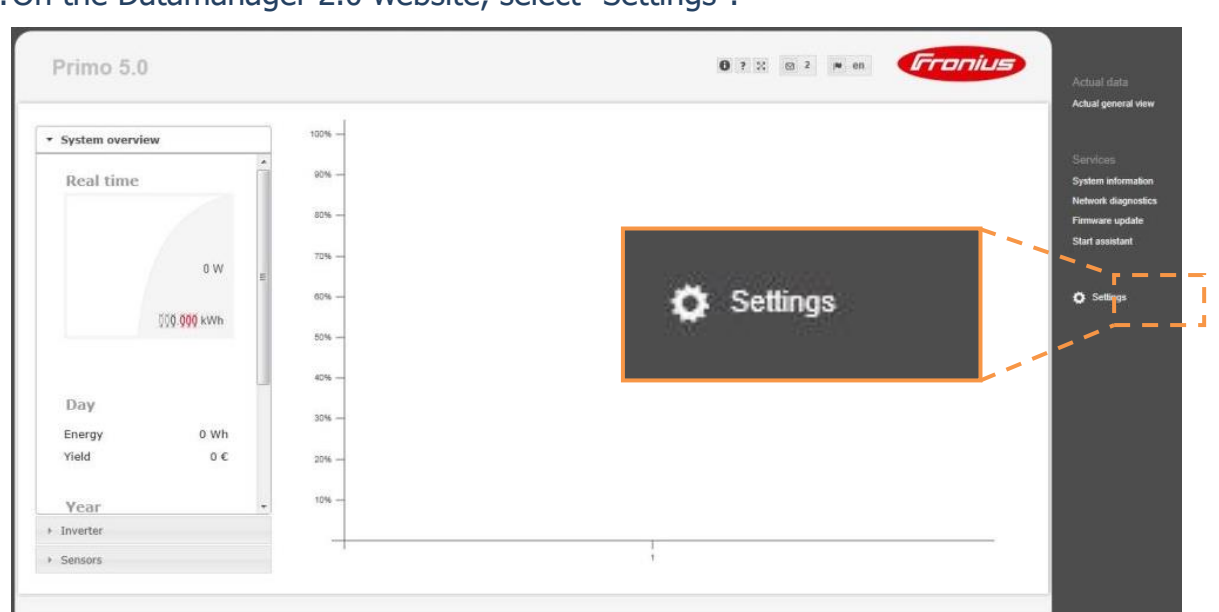

#### 13. On the Datamanager 2.0 website, select "Settings".

Note: The image is used as an example only, settings may differ.

#### 14. Select the "PASSWORDS" tab.

|                                                                      | 0 ? 2 0 0 ren <b>Fronius</b>                                                                                                    | Actual data                                                                                 |
|----------------------------------------------------------------------|----------------------------------------------------------------------------------------------------|---------------------------------------------------------------------------------------------|
| Settings                                                             |                                                                                                    | Actual general view                                                                         |
| GENERAL PASSWORDS<br>NETWORK<br>FRONUS SOLAR WEB<br>SERVICE MESSAGES | Asswords<br>User name<br>Password *<br>Repeat password *                                                                                   | Services<br>System information<br>Network diagnostics<br>Firmware update<br>Start assistant |
| IO MAPPING                                                           |                                                                                                    | 🍎 Settings                                                                                  |
| LOAD MANAGEMENT<br>PUSH SERVICE<br>MODBUS<br>INVERTER                | Vser name service Password * Repeat password *                                                                                             |                                                                                             |
| FROMUS SENSOR CARDS                                                  | Protect your system monitoring from unauthorized read access. The Service password protects the system settings from unauthorized changes. |                                                                                             |

15. Under "User name service", create a password that is easy to remember and contains both letters and numbers.

*Note:* The service password is required to access the "DNO EDITOR" tab

2

#### **SP PRO Fronius Primo or Symo Managed AC Coupling Installation Notes**

| IS                  |                                                         |                                                     |                               | Actual general view                                       |
|---------------------|---------------------------------------------------------|-----------------------------------------------------|-------------------------------|-----------------------------------------------------------|
| Passv               | vords                                                   |                                                     |                               | Services<br>System information                            |
| Use<br>DLAR WEB Pag | r name admin sword *                                    |                                                     | $\checkmark$                  | Network diagnostics<br>Firmware update<br>Start assistant |
| IESSAGES Rep        | eat password *                                          | User name                                           | service                       | Settings                                                  |
|                     |                                                         | Password *                                          |                               |                                                           |
| RVICE Use<br>Pas    | r name service sword * eat password *                   | Repeat password *                                   |                               |                                                           |
| SENSOR CARDS        | ct your system monitoring from unauthorized read access | s. The Service password protects the system setting | gs from unauthorized changes. |                                                           |
|                     |                                                         |                                                     |                               |                                                           |

*Note:* The image is used as an example only, settings may differ.

Default login: Username service: password selectronic

16. Save the changes made in "PASSWORDS" by selecting the tick (✓) in the top right-hand corner of the page. A popup message will appear to indicate the changes made were saved.

|                          | 0 ? 2 0 0 N en                                                                                                    | Actual data                                               |
|--------------------------|----------------------------------------------------------------------------------------------------|-----------------------------------------------------------|
| Settings                 |                                                                                                    | Actual general view                                       |
| ENERAL<br>SSWORDS        | Passwords                                                                                                    | Services<br>System information                            |
| TWORK<br>RONUS SOLAR WEB | User name admin Password * Repeat password *                                                                                              | Network diagnostics<br>Firmware update<br>Start assistant |
|                          | Notification The settings were saved successfully.                                                                                        | Settings                                                  |
|                          | User name service OK. Old password *                                                                                                    |                                                           |
|                          | Repeat password *                                                                                                    |                                                           |
| TER<br>O EDITOR          | Protect your system monitoring from unauthorized read access. The Senice password protects the system settings from unauthorized changes. |                                                           |

2)

:

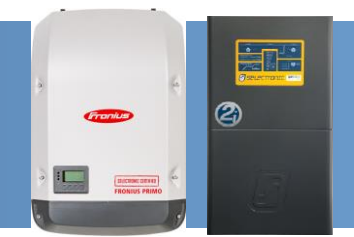

#### 17. Select the "DNO EDITOR" tab.

|         |                                                                                                    | Actual data<br>Actual general view |
|---------|----------------------------------------------------------------------------------------------------|------------------------------------|
| ettings |                                                                                                    |                                    |
| IERAL   | DNO editor                                                                                                    | Services                           |
|         |                                                                                                    | System information                 |
| WORK    |                                                                                                    | Network diagnostics                |
|         | ✓ ×                                                                                                    | Start assistant                    |
|         | Authentication Required                                                                                                    |                                    |
|         | A susmame and password are being requested by http://169.254.0.180. The site says: "Webinterface service area" User Namer Password: | 🌣 Settings                         |
|         |                                                                                                    |                                    |
|         | DNO EDITOR                                                                                                    |                                    |
| ERTER   |                                                                                                    |                                    |
|         | ✓ ×                                                                                                    |                                    |

18. A user name and password are required to access the "DNO EDITOR" tab. Enter the service username and password created in step "15", select "OK".

| Primo 3.0            |                |                                             |                               | <b>0</b> ? ⊠ ⊠ 2 № en           | Fronius     | Actual data                          |
|----------------------|----------------|---------------------------------------------|-------------------------------|---------------------------------|-------------|--------------------------------------|
| Settings             |                |                                             |                               |                                 |             | Actual general vie                   |
| GENERAL              | General        |                                             |                               |                                 |             | Services<br>System information       |
| INVERTERS            | Authentication | Required                                    |                               |                                 | 22          | Network diagnosti<br>Firmware update |
| FRONIUS SENSOR CARDS | 0              | A username and password ar<br>service area" | e being requested by http://1 | 69.254.0.180. The site says: "W | ebinterface | Start assistant                      |
| SERVICE MESSAGES     | User Name:     | service                                     |                               |                                 |             | 🔅 Settings                           |
| NETWORK              | Password:      |                                             |                               | 1                               |             |                                      |
| ENERGY MANAGER       |                |                                             | OK Cancel                     | J                               |             |                                      |
| PUSH SERVICE         |                |                                             |                               |                                 |             |                                      |
| MODBUS               |                |                                             |                               |                                 |             |                                      |
| METER                |                |                                             |                               |                                 |             |                                      |
| DNO EDITOR           |                |                                             |                               |                                 |             |                                      |

#### 19. In the "IO Control" table, toggle the boxes in "I4" column and the fourth row to white.

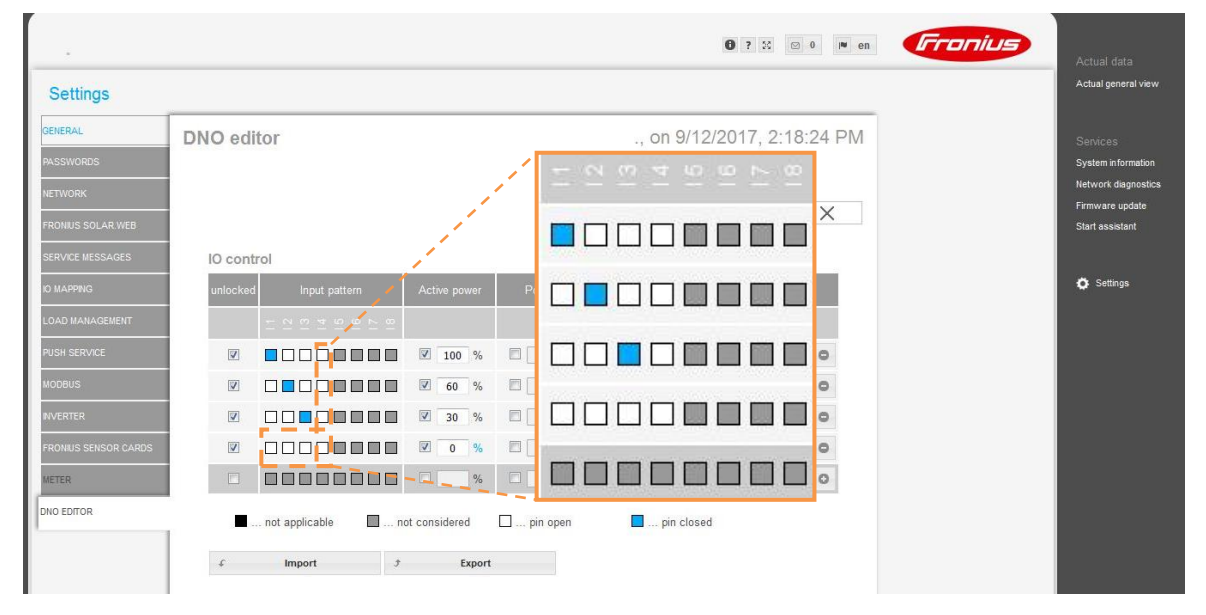

20. Make sure that the "Active power" for the fourth row is 0%.

| Settings         |                                     |                                         |                      |           | Actual general v |
|------------------|-------------------------------------|-----------------------------------------|----------------------|-----------|------------------|
| ENERAL           | DNO editor                          | ., on 9/12/20                           | 017, 2:18:24 PM      |           | Services         |
| SSWORDS          |                                     |                                         |                      |           | System in forma  |
|                  |                                     |                                         |                      |           | Network diagno   |
| IONIUS SOLAR.WEB |                                     |                                         | ✓ X                  |           | Start assistant  |
|                  | IO control                          |                                         |                      |           |                  |
| MAPPING          | unlocked Input pattern Active power | Power factor cosφ UC exe<br>output inve | ccluded<br>renter(s) |           | 🏟 Settings       |
| AD MANAGEMENT    | 8 4 9 9 17 17                       |                                         |                      |           |                  |
| SH SERVICE       | V 100 %                             | □ 1 O ind @ cap 🔽                       | 0                    |           |                  |
| DBUS             |                                     | 🗖 1 O ind @ cap 🛛                       | 100                  | -         |                  |
| /ERTER           | Ø                                   | 🗖 📘 🖻 ind 💿 cap 🛛 🔽                     | <b>V</b> 0           | %         |                  |
|                  |                                     | 🗖 🔟 💿 ind 💿 cap 🗹                       | 12121                | Theorem 1 |                  |
| ETER             |                                     | ind @ cap                               | 0                    |           |                  |
| O EDITOR         | not applicable                      | pin open                                |                      |           |                  |

2

21. Save the changes made in "DNO EDITOR" by selecting the tick (✓) in the top right-hand corner of the page. A popup message will appear to indicate the changes made were saved "The settings were saved successfully".

| Settings   |          |                        |               |                                |              |         | Actual gener               |
|------------|----------|------------------------|---------------|--------------------------------|--------------|---------|----------------------------|
| GENERAL    | DNO edit | tor                    |               | on 9/11                        | 1/2017, 3:43 | 3:19 PM | Senires                    |
| PASSWORDS  |          |                        |               |                                |              |         | System info                |
| NETWORK    |          |                        |               |                                |              |         | Network dia<br>Firmware ut |
|            |          |                        |               |                                | L            | ×       | Start assista              |
|            | IO contr | ol                     |               |                                |              |         |                            |
|            | unlocked |                        |               | Notification                   | led<br>r(s)  |         | 🗘 Setting                  |
|            |          |                        |               | The settings were saved succes | sfully.      |         |                            |
|            |          |                        | 100 %         | -                              | OK           | 0       |                            |
|            |          |                        | ☑ 60 %        |                                | OK           | 0       |                            |
|            |          |                        | ☑ 30 %        | □ 1 0 ind @ cap 1              |              | 0       |                            |
|            |          |                        | ☑ 0 %         | □ 1 0 ind @ cap                |              | 0       |                            |
|            |          |                        | 8             | ind 🔍 cap 📃                    |              | 0       |                            |
| INO EDITOR |          | . not applicable 🛛 🔲 n | ot considered | 🗌 pin open 📃 pin close         | d            |         |                            |
| DNO EDITOR |          | . not applicable 🛛 n   | ot considered | pin open                       | d            |         |                            |

22. In "DNO EDITOR" tab, scroll down to "Controlling Priority" and set:

- i. "IO control" to 2
- ii. "Dynamic power reduction" to 3
- iii. "Controlling via Modbus" to 1

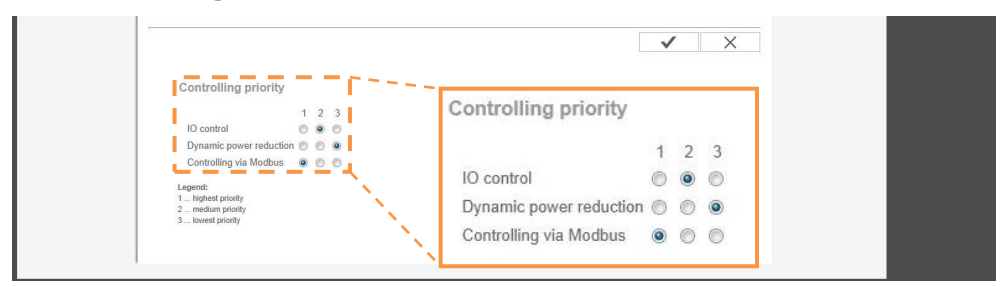

2

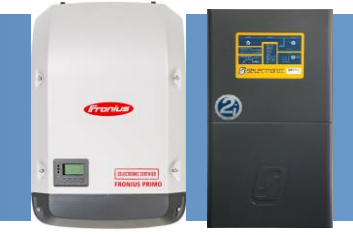

23. Save the changes made in "DNO EDITOR" by selecting the tick (✓) in the top right-hand corner of the page. A popup message will appear to indicate the changes made were saved "The settings were saved successfully".

|                                                                                                    | Notification      | ✓                   | ×     |
|----------------------------------------------------------------------------------------------------|-------------------|---------------------|-------|
| Dumania naura advetian                                                                                                    | The settings were | saved successfully! |       |
| Dynamic power reduction                                                                                                    |                   |                     |       |
| Power limit: 🧕 No limit 🔘 limit fo                                                                                               | or entire system  | ок                  |       |
|                                                                                                    |                   |                     |       |
|                                                                                                    |                   |                     |       |
|                                                                                                    |                   | 1                   | X     |
|                                                                                                    |                   | _ · ·               | · · · |
|                                                                                                    |                   |                     |       |
| Controlling priority                                                                                                    |                   | <u> </u>            |       |
| Controlling priority                                                                                                    |                   |                     |       |
| Controlling priority                                                                                                    | 3                 |                     |       |
| Controlling priority<br>1 2<br>IO control © @                                                                                    | 3                 |                     |       |
| Controlling priority<br>1 2<br>IO control © ©<br>Dynamic power reduction © ©                                                     | 3                 | <u> </u>            |       |
| Controlling priority<br>1 2<br>IO control ©<br>Dynamic power reduction ©<br>Controlling via Modbus ©                             | 3<br>0<br>0       | <u> </u>            |       |
| Controlling priority<br>1 2<br>10 control ©<br>Dynamic power reduction ©<br>Controlling via Modbus ©<br>Legend:<br>1net priority | 3<br>©<br>©       |                     |       |

24. Check the Modbus settings – settings must be as below -

| Settings          |                                     |                                           |         |  |
|-------------------|-------------------------------------|-------------------------------------------|---------|--|
| GENERAL           | Modbus                              |                                           |         |  |
| PASSWORDS         |                                     |                                           | ✓ ×     |  |
| NETWORK           | Data export via Modbus              | ○ off ○ tcp ● rtu                         |         |  |
| FRONIUS SOLAR.WEB | Baud rate                           | 9600 ~                                    |         |  |
| io mapping        | Parity                              | no ~                                      |         |  |
| LOAD MANAGEMENT   | Sunspec Model Type                  | ●float Oint + SF                          |         |  |
|                   | Demo mode                           |                                           |         |  |
| PUSH SERVICE      | Inverter control via Modbus         | $\checkmark$                              |         |  |
| MODBUS            | Note: when connecting a Fronius Sma | rt Meter, Modbus RTU is automatically dis | sabled. |  |

25. Carry out the System Commissioning on Page 27.

### Fronius configuration is now complete

**Note:** On Fronius SCERT 01 (Master), make sure the IP switch is in position 'B', otherwise the Fronius SCERT will not communicate to the SP PRO.

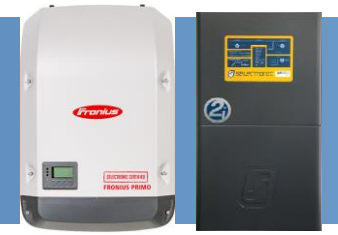

### **Appendix III: Disable Fronius Smart Meter**

If the Fronius SCERT has been connected to an external smart meter, the internal Fronius Smart Meter must be disabled. Follow the instructions below to disable.

The Fronius Datamanager webpage can be accessed in two ways:

- 1. Wi-Fi connection:
  - Activate the Wi-Fi Access Point on the Datamanager card, can be accessed via the font panel display.
  - Connect the computer or smart device to the "Fronius\_240.XXXXXX" Wi-Fi network. The Wi-Fi Password is 12345678.
  - Open an internet web browser and go to <a href="http://192.168.250.181">http://192.168.250.181</a>
     Alternatively, can use Fronius SolarWeb App (Tablet/Smart Phone), go to `*Settings'* and click '*PV Inverter Homepage'* (IOS) or My System Monitoring (Android)
- 2. LAN connection NO internet:
  - Connect the computer to the Datamanager via a network cable.
  - Set the Datamanager IP Switch to positon "A".
  - Open an internet web browser and go to http://192.254.0.180

**Note:** For information on how configure the Datamanager card for Wi-Fi and LAN connection, refer to Appendix I (page 29).

#### When the Fronius Datamanager webpage appears, select "Settings".

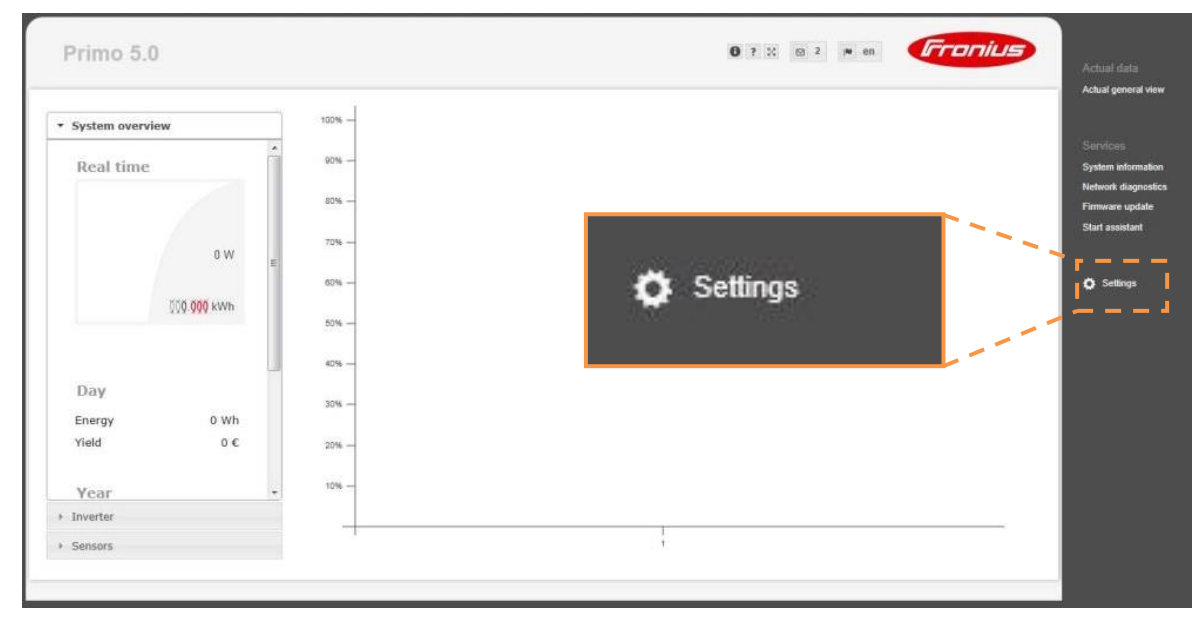

*Note:* The image is used as an example only, settings may differ.

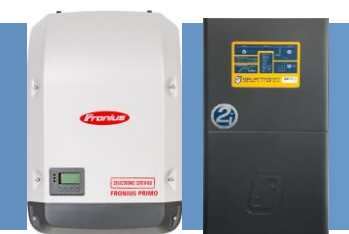

Make sure the Service password is configured in order to access the "METER" and "DNO EDITOR".

#### Select the "METER" tab.

| lab                  | 0 ? X © 2 N en <b>Franius</b>                                                                                   | Actual data         |
|----------------------|----------------------------------------------------------------------------------------------------|---------------------|
| Settings             |                                                                                                    | Actual general view |
| GENERAL              | Meter settings                                                                                                  | Services            |
| PASSWORDS            | Authentication Required                                                                                         | System information  |
| NETWORK              | A username and password are being requested by http://169.254.0.180. The site says: "Webinterface               | Firmware update     |
| FRONIUS SOLAR WEB    | User Name:                                                                                                    | Start assistant     |
| SERVICE MESSAGES     | Password:                                                                                                    |                     |
| IO MAPPING           | OK Cancel                                                                                                    | 🔅 Settings          |
| LOAD MANAGEMENT      |                                                                                                    |                     |
| PUSH SERVICE         |                                                                                                    |                     |
| MODBUS               | METER                                                                                                    |                     |
| NVERTER              |                                                                                                    |                     |
| FRONIUS SENSOR CARDS |                                                                                                    |                     |
| METER                | i sente de la companya de la companya de la companya de la companya de la companya de la companya de la company |                     |
|                      |                                                                                                    |                     |
| DNO EDITOR           |                                                                                                    |                     |

A user name and password are required to access the "METER" tab. Enter the service username and password created and then select "OK".

| lab                             | 0 ? X © 2 N en Fronius                                                                                          | Actual data                                           |
|---------------------------------|----------------------------------------------------------------------------------------------------|-------------------------------------------------------|
| Settings                        |                                                                                                    | Actual general view                                   |
| GENERAL<br>PASSWORDS<br>NETWORK | Meter settings                                                                                                  | Services<br>System information<br>Network diagnostics |
| FRONIUS SOLAR WEB               | Authentication Required                                                                                         | Firmware update<br>Start assistant                    |
|                                 | A username and password are being requested by http://169.254.0.180. The site says: "Webinterface service area" | 🏟 Settings                                            |
| PUSH SERVICE<br>MODBUS          | Password: •••••••• OK Cancel                                                                                    |                                                       |
| INVERTER                        |                                                                                                    |                                                       |
| DNO EDITOR                      |                                                                                                    |                                                       |

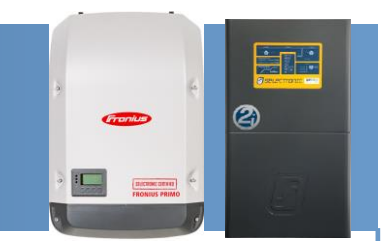

#### Set the "Meter" to "None selected" and select the tick ( $\checkmark$ ) to save all changes.

| Settings                     |                                                           |                                                 | Actual general vie                                                   |
|------------------------------|-----------------------------------------------------------|-------------------------------------------------|----------------------------------------------------------------------|
| ENERAL<br>ASSWORDS<br>ETWORK | Meter settings                                            | ✓ ×                                             | Services<br>System informatio<br>Network diagnost<br>Firmware update |
| RONIUS SOLAR. WEB            | Click here for circuit diagrams of the meter installation | Meter: None selected 🔹 🗘 Settin                 | gs                                                                   |
| DAD MANAGEMENT               |                                                           | Click here for circuit diagrams of the meter in | nstallation                                                          |
| ODBUS                        |                                                           |                                                 |                                                                      |
| VERTER                       |                                                           |                                                 |                                                                      |
| RONIUS SENSOR CARDS          |                                                           |                                                 |                                                                      |

#### Select the "DNO EDITOR" tab.

|                      | 0 ? X 0 0 M en                                                                          | Actual data                            |
|----------------------|-----------------------------------------------------------------------------------------|----------------------------------------|
| Settings             |                                                                                         | Actual general view                    |
| GENERAL              | DNO editor ., on 9/12/2017, 2:18:24 PM                                                  | Services                               |
| PASSWORDS            |                                                                                         | System information                     |
| NETWORK              |                                                                                         | Network diagnostics<br>Firmware update |
| FRONIUS SOLAR WEB    | V X                                                                                     | Start assistant                        |
| SERVICE MESSAGES     | IO control                                                                              |                                        |
| IO MAPPING           | unlocked Input pattern Active power Power factor cose UC excluded<br>output inverter(s) | Settings                               |
| LOAD MANAGEMENT      | - · · · · · · · · · · · · · · · · · · ·                                                 |                                        |
| PUSH SERVICE         |                                                                                         |                                        |
| MODBUS               |                                                                                         |                                        |
| INVERTER             |                                                                                         |                                        |
| FRONIUS SENSOR CARDS |                                                                                         |                                        |
| METER                |                                                                                         |                                        |
| DNO EDITOR           | 🗖 not applicable 🛛 not considered 📄 pin open                                            |                                        |
|                      | f Import 7 Export                                                                       |                                        |

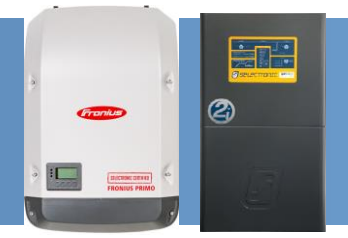

Scroll down to "Dynamic power reduction" and set to "No limit", select the tick ( $\checkmark$ ) to save all changes.

| METER      |                                                                                               |
|------------|-----------------------------------------------------------------------------------------------|
| DNO EDITOR | not applicable     not considered     pin open     pin closed                                 |
|            | S Import S Export                                                                             |
|            | ✓ ×                                                                                           |
|            | AUS - Demand Response Modes (DRM)                                                             |
|            | Reactive power output (Qrel) for DRM 3 0 %<br>Reactive power consumption (Qrel) for DRM 7 0 % |
|            |                                                                                               |
|            | ✓ X                                                                                           |
|            | Dynamic power reduction                                                                       |
|            |                                                                                               |
|            | Power limit: 🖲 No limit 💿 limit for entire system                                             |
|            | Controlling priority                                                                          |
|            |                                                                                               |
|            | Dynamic power reduction O O O                                                                 |

Check the Modbus settings – settings must be as below -

| Settings          |                                          |                                          |              |   |
|-------------------|------------------------------------------|------------------------------------------|--------------|---|
| GENERAL           | Modbus                                   |                                          |              |   |
| PASSWORDS         |                                          |                                          | $\checkmark$ | X |
| NETWORK           | Data export via Modbus                   | ○ off ○ tcp ● rtu                        |              |   |
| FRONIUS SOLAR.WEB | Baud rate                                | 9600 ~                                   |              |   |
| IO MAPPING        | Parity<br>String control address offset  | no ~<br>101                              |              |   |
| LOAD MANAGEMENT   | Sunspec Model Type                       | ●float Oint + SF                         |              |   |
| PUSH SERVICE      | Demo mode<br>Inverter control via Modbus |                                          |              |   |
| MODBUS            | Note: when connecting a Fronius Smar     | t Meter, Modbus RTU is automatically dis | abled.       |   |

The Fronius Smart Meter is now disabled and communication between the SP PRO and Fronius SCERT can be established.

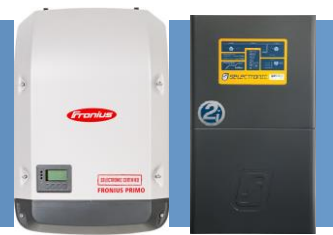

### Appendix IV: Communications Link Configuration with "AC Coupled Interface PCA"

The communication link always starts at the SP PRO and links to the "AC Coupled Interface PCA", then connects to the first Fronius Primo (Master). The Fronius link is used to connect subsequent Fronius Primos on the same phase as the SP PRO. Do not connect Fronius Primos on different phases together.

To install the AC Coupled Interface PCA, remove the bottom two screws from the Expansion Card and replace them with the provided stand-offs. Mount the AC Coupled Interface PCA to the Expansion Card inside the SP PRO close to the Serial Communication PCA, and connect the connector with the two blue wires to socket J2 on the Expansion Card as illustrated.

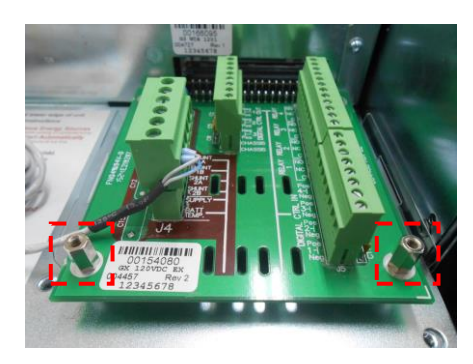

Expansion Card bottom screws replaced with stand offs.

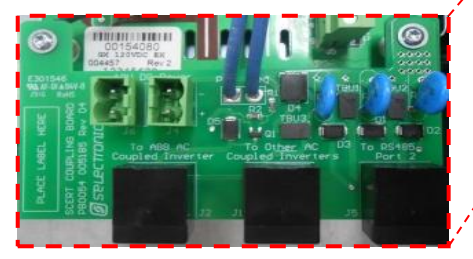

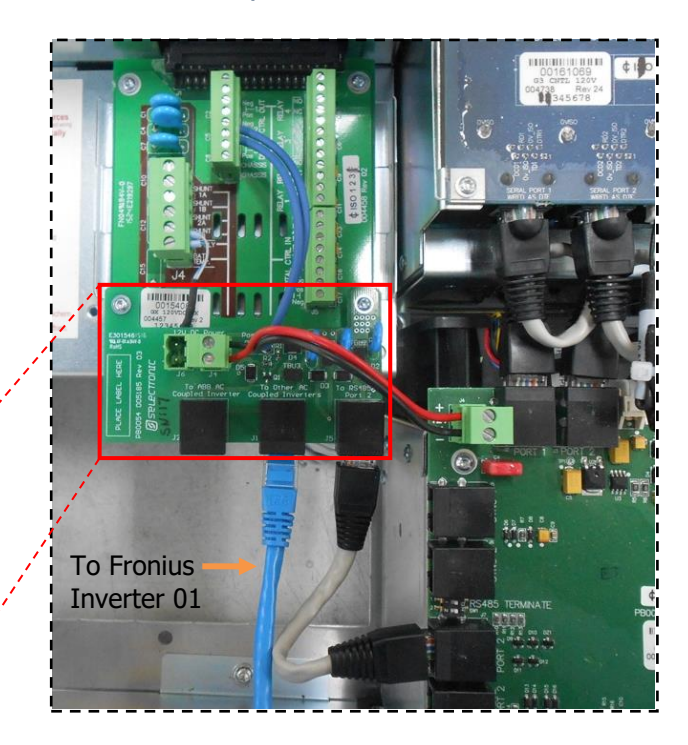

- Connect the RJ45 Connector lead from the AC Coupled Interface PCA "To RS485 Port 2" to the SP PRO Serial Communication PCA RS485 Port 2.
- Connect the second RJ45 lead from the AC Coupled Interface PCA "To Other AC Coupled Inverters" to Fronius Primo 01 (Master), Fronius Datamanger connector (see section "Fronius RS485 Connection to Inverter 01 (Master)" page 49).
- Connect the AC Coupled Interface PCA power loom (12V) from AC Coupled Interface PCA "12V DC Power J4" to the SP PRO Serial Communication PCA 12V connector.

*Note:* Do not connect any RJ45 leads to the AC Coupled Interface PCA "**To ABB AC Coupled** *Inverter*" connector as the pinout is different to the Fronius Primo connection.

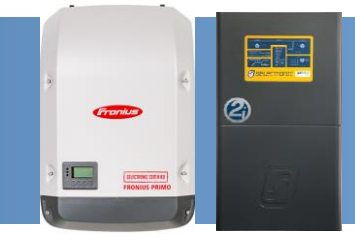

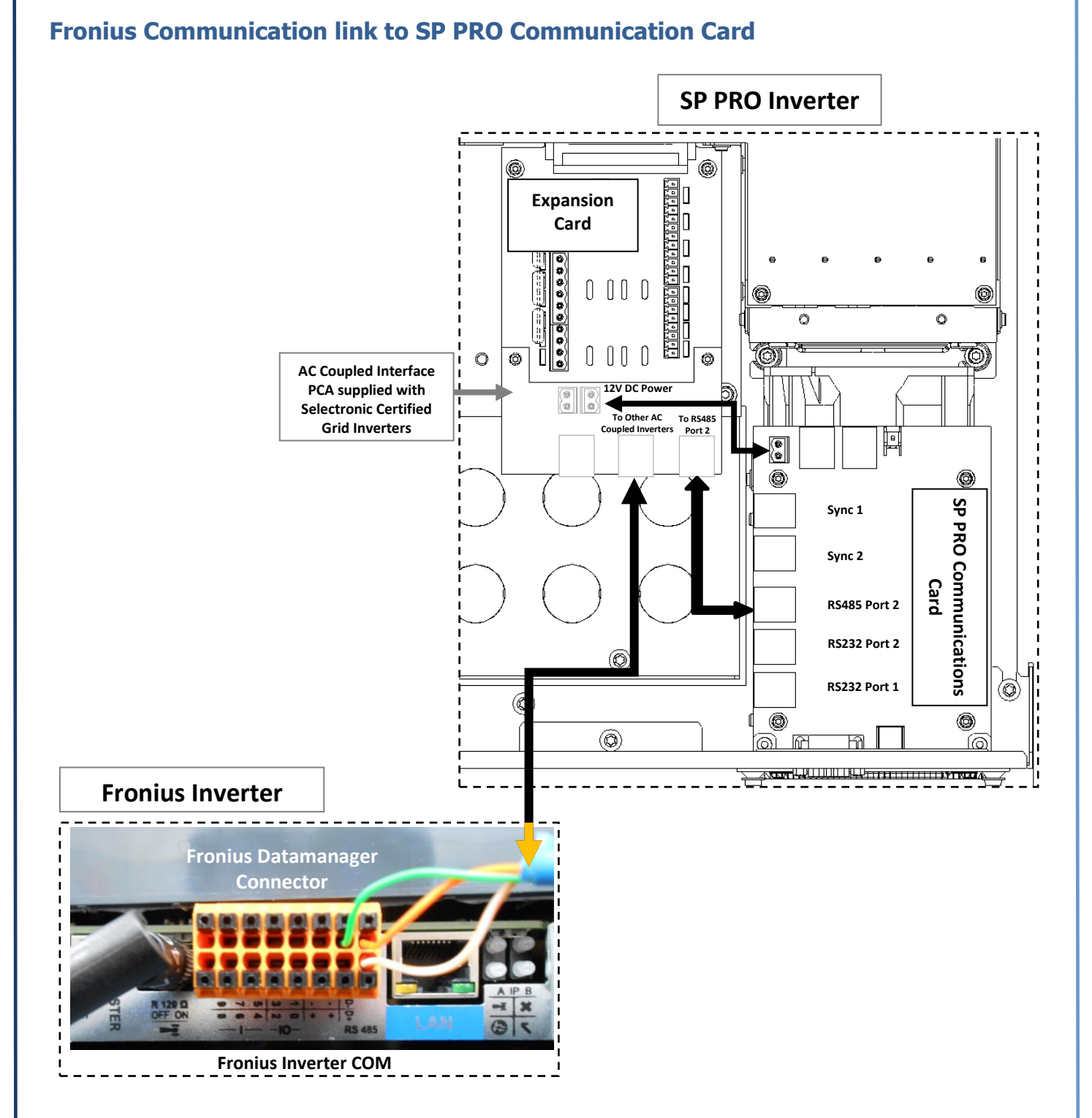

SP PRO Connections (inside unit) – RS485 Port 2 RJ45 connector to AC Coupled Interface PCA and to Fronius Datamanager connector .

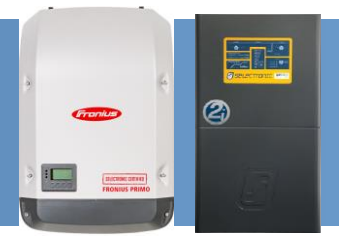

#### RS485 Connection to First Fronius Primo (Master) – Series 2i and Series II

Using the supplied CAT5 network cable, connect one end to the AC Coupled Interface PCA "**To Other AC Coupled Inverters**" on the SP PRO. At Fronius Primo 01 (Master), **cut off the non-connected RJ45 connector**, expose and crimp the wires using wire crimps, or alternatively use a longer cable as required (not supplied) as outlined in the table below.

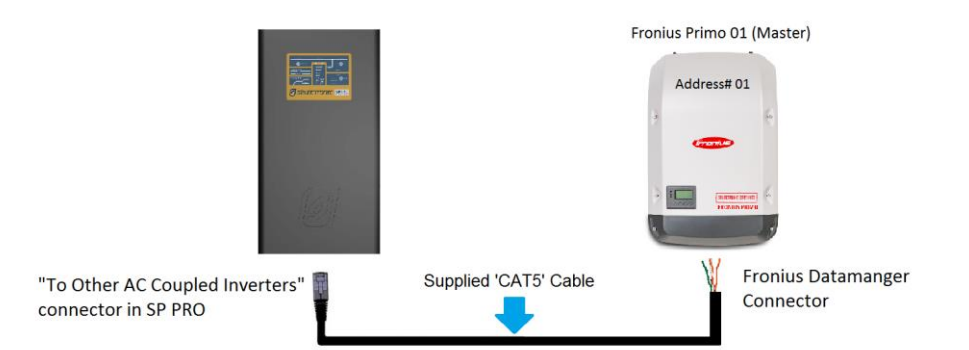

# The Fronius link is used to connect subsequent Fronius Primos on the same phase as the SP PRO. Do not connect Fronius Primos on different phases together.

**NOTE:** There are two different colour coding for RJ45 plugs, **T568A** and **T568B**, it is common that either colour code is used. To ensure correct connections please check that the "RS485 RJ45 Adaptor pin #" (see below table) corresponds to the "Fronius RS485 Connector" connection by buzzing out the lead before connecting it to the Fronius Primo or the SP PRO.

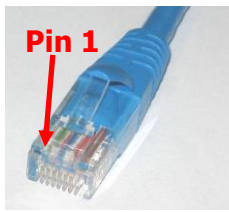

RS485 RJ45 Adaptor Pin 1 designation

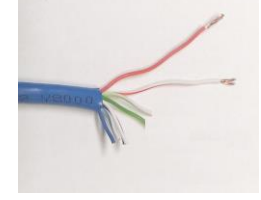

Cut off one RJ45 Connector (T568A colour code shown)

| RS485 RJ45<br>Adaptor pin # | Signal    | T568 <b>A</b> colour code | T568 <b>B</b> colour code | Fronius RS485<br>Connector |
|-----------------------------|-----------|---------------------------|---------------------------|----------------------------|
| 1                           | GND       | Green/White               | Orange/White              |                            |
| 2                           | GND       | Green                     | Orange                    | - (minus)                  |
| 3                           | RS485 - B | Orange/White              | Green/White               | D+ (RS485)                 |
| 4                           | GND       | Blue                      | Blue                      |                            |
| 5                           | GND       | Blue/White                | Blue/White                |                            |
| 6                           | RS485 - A | Orange                    | Green                     | D- (RS485)                 |
| 7                           | GND       | Brown/White               | Brown/White               |                            |
| 8                           | GND       | Brown                     | Brown                     |                            |

RS485 adaptor to Fronius Primo connections and wire colours

**Note:** Only the wires connected to Pins 2, 3 and 6 (on the RJ45) are used.